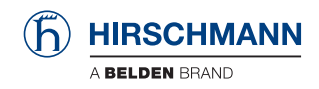

## ICS Security Guide to Hirschmann Switches

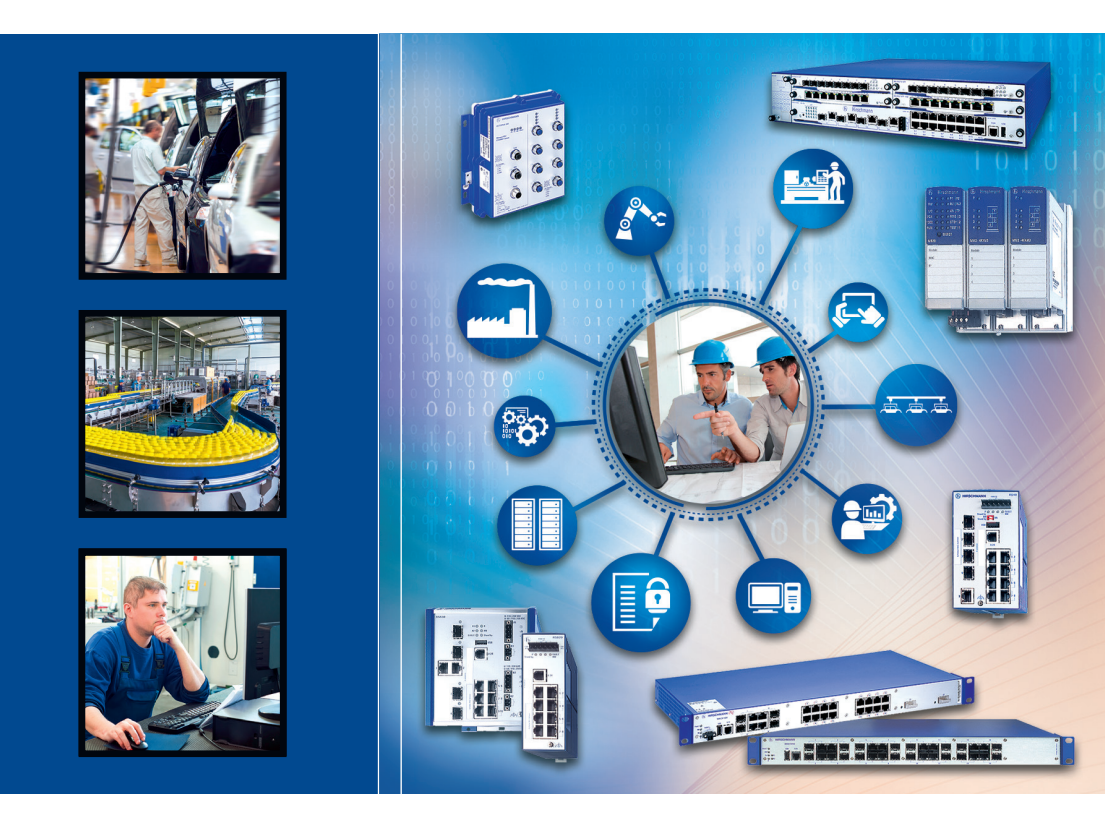

Be certain. Belden. Availability, Integrity and Confidentiality Switch Family Classic Switch Software The naming of copyrighted trademarks in this manual, even when not specially indicated, should not be taken to mean that these names may be considered as free in the sense of the trademark and tradename protection law and hence that they may be freely used by anyone.

#### © 2015 Hirschmann Automation and Control GmbH

Manuals and software are protected by copyright. All rights reserved. The copying, reproduction, translation, conversion into any electronic medium or machine scannable form is not permitted, either in whole or in part. An exception is the preparation of a backup copy of the software for your own use. For devices with embedded software, the end-user license agreement on the enclosed CD/DVD applies.

The performance features described here are binding only if they have been expressly agreed when the contract was made. This document was produced by Hirschmann Automation and Control GmbH according to the best of the company's knowledge. Hirschmann reserves the right to change the contents of this document without prior notice. Hirschmann can give no guarantee in respect of the correctness or accuracy of the information in this document.

Hirschmann can accept no responsibility for damages, resulting from the use of the network components or the associated operating software. In addition, we refer to the conditions of use specified in the license contract.

You can get the latest version of this manual on the Internet at the Hirschmann product site (www.hirschmann.com).

Hirschmann Automation and Control GmbH Stuttgarter Str. 45-51 72654 Neckartenzlingen Germany Tel.: +49 1805 141538

## Contents

| 1   | Motivation and Goals                                                                                                    | 5                                      |
|-----|----------------------------------------------------------------------------------------------------|----------------------------------------|
| 1.1 | Motivation                                                                                                    | 6                                      |
| 1.2 | Objectives                                                                                                    | 7                                      |
| 1.3 | Areas of Application                                                                                                    | 8                                      |
| 1.4 | Further Information                                                                                                    | 9                                      |
| 2   | Description of the Product                                                                                                    | 11                                     |
| 3   | Framework Conditions                                                                                                    | 13                                     |
| 3.1 | System Preparation Process3.1.1Analysis of Requirements3.1.2Architecture3.1.3Implementation3.1.4Test3.1.5Operation and Maintenance3.1.6Decommissioning | 15<br>16<br>16<br>17<br>17<br>17<br>18 |
| 3.2 | Physical Framework Conditions                                                                                                    | 19                                     |
| 3.3 | Requirements for Personnel                                                                                                    | 20                                     |
| 3.4 | Patch Management                                                                                                    | 21                                     |
| 3.5 | (Security) Incident Handling                                                                                                    | 22                                     |
| 3.6 | Protection from Malware                                                                                                    | 23                                     |
| 3.7 | Managing Users and Rights                                                                                                    | 24                                     |
| 3.8 | Requirements for the Documentation                                                                                                    | 25                                     |
| 4   | Secure Configuration                                                                                                    | 27                                     |
| 4.1 | Starting Up<br>4.1.1 Threats<br>4.1.2 Security Quick Check for "Starting Up"<br>4.1.3 Measures                                                         | 28<br>28<br>28<br>29                   |
| 4.2 | Separating networks<br>4.2.1 Threats<br>4.2.2 Security Quick Check for "Separation of Networks"<br>4.2.3 Measures                                      | 38<br>38<br>39<br>40                   |

| 4.3 | Admir<br>4.3.1<br>4.3.2<br>4.3.3  | nistrative Access<br>Threats<br>Security Quick Check for "Administration Access"<br>Measures                          | 55<br>55<br>56<br>57            |
|-----|-----------------------------------|----------------------------------------------------------------------------------------------------|---------------------------------|
| 4.4 | Monite<br>4.4.1<br>4.4.2<br>4.4.3 | oring<br>Threats<br>Security Quick Check for "Monitoring"<br>Measures                                                 | 69<br>69<br>70<br>71            |
| 4.5 | Servic<br>4.5.1<br>4.5.2<br>4.5.3 | e Level Management (Network Quality)<br>Threats<br>Security Quick Check for "Service Level<br>Management"<br>Measures | 93<br>93<br>94<br>95            |
| 4.6 | Updat<br>4.6.1<br>4.6.2<br>4.6.3  | es<br>Threats<br>Security Quick Check<br>Measures                                                                     | 109<br>109<br>110<br>110        |
| 4.7 | Decor<br>4.7.1<br>4.7.2<br>4.7.3  | nmissioning<br>Threats<br>Security Quick Check<br>Measures                                                            | 113<br>113<br>113<br>113<br>114 |
| 4.8 | Distur<br>4.8.1<br>4.8.2<br>4.8.3 | bance<br>Threats<br>Security Quick Check for "Disturbance"<br>Measures                                                | 115<br>115<br>116<br>116        |
| A   | Refe                              | rences                                                                                                    | 119                             |
| в   | Read                              | lers' Comments                                                                                                    | 120                             |
| С   | Furth                             | ner Support                                                                                                    | 123                             |

# **1** Motivation and Goals

This document is based on a template that was created by TÜV SÜD Rail on request from Hirschmann for Hirschmann devices.

# **1.1 Motivation**

The switch is used in industrial automation and control technology in order to connect control technology, systems and office IT. This communication is requested by our customers more and more, because continuous communication speeds up production, lowers costs and can support our customers' business processes via close links.

However, cyber-attacks such as Stuxnet have shown that industrial automation and control technology systems are open to attack and can be manipulated. In particular, the links between industrial environments and office IT can be used to attack control technology. Therefore, you should secure these links and communication. The switch can help with this in a particular way.

However, for this it is absolutely necessary to determine the security requirements, create a secure concept, and integrate the product with a secure configuration of the product into this concept.

# **1.2 Objectives**

It is practically impossible to set up secure networks without the support of the manufacturer of the network products. This manual is part of the undertaking by Hirschmann Automation and Control GmbH to improve the security of its products and support the planners and users in configuring and using the products securely.

However, there is no universally suitable configuration that can be seen as secure in all situations. This IT security manual helps the planner and the operator of the switches relevant to this document in performing the following actions:

- □ To determine sufficient and appropriate security requirements
- □ To implement the most secure configuration possible
- □ To perform an integration into the monitoring and operate this as securely as possible

# **1.3 Areas of Application**

The switch supports you via its wide range of communication options and enables problem-free data exchange. It covers a broad spectrum of industries, including the energy sector, automation applications and rail transportation.

Common to all of these areas is the goal of connecting end devices. However, a distinction can be made between 2 application scenarios. The first case is an integration into an overall system, such as in a power transformation substation. The second is a closed system such as that integrated by a plant manufacturer into his system and then delivered to the customer. There the plant, and therefore also the switch, is incorporated into an overall system.

In both cases, the security of the switch contributes to the security of the overall system.

# **1.4 Further Information**

You can register for a software update newsletter that informs you about new software versions that appear and their release notes.

If you find any possible vulnerabilities or security problems in Hirschmann Automation and Control GmbH products, please report then via the Belden Security website or directly via e-mail:

https://www.belden.com/security BEL-SM-PSIRT@belden.com

The site contains the following:

"Advisories"

Reports about security vulnerabilities in our products which have not yet been fixed.

"Bulletins"

Reports about security vulnerabilities in our products which have been fixed.

"Report Security Vulnerabilities"

An online form for people to report vulnerabilities.

The site also contains a description of how Hirschmann Automation and Control GmbH handles reported vulnerabilities.

# **2 Description of the Product**

The Hirschmann<sup>™</sup> software provides a range of functions that are normally used in backbone systems of company networks. These include management, diagnostic and filter functions, various redundancy procedures, security mechanisms and real-time applications. The software used in the MACH, MICE, Rail and OCTOPUS managed switch series optimizes the bandwidth, the configuration functions and the service functions. In version 9 of our Classic Software, configuring one switch is sufficient to configure the entire ring. Additionally, configurations can also be performed offline, i.e. without an active connection to the switch.

| Switching                        |                                                                                                    |
|----------------------------------|----------------------------------------------------------------------------------------------------|
| Layer 2<br>Basic<br>(L2B)        | Suitable for RSB20, OCTOPUS. The<br>economical introduction to managed switch<br>functions, including statistics, filters and<br>redundancy technologies.<br>The alternative to unmanaged switches.                                                                                                    |
| Layer 2<br>Enhanced<br>(L2E)     | Suitable for RS20/RS30/RS40, MS20/MS30.<br>Basic level plus a wide range of management,<br>filter and diagnostic functions.<br>Also supported: fast redundancy procedures,<br>industrial profiles and security functions. Ideal<br>for standard industrial applications.                                                                                                    |
| Layer 2<br>Professional<br>(L2P) | Suitable for RS20/RS30/RS40, MS20/MS30,<br>OCTOPUS, PowerMICE, RSR20/RSR30,<br>MACH100, MACH1000, MACH4000.<br>Enhanced software plus enhanced diagnostic<br>and filter properties, security functions and<br>redundancy procedures.<br>A software package for applications that attach<br>great importance to the uncompromising<br>security of the production plant and maximum<br>availability. |

| Routing                          |                                                                                                    |
|----------------------------------|----------------------------------------------------------------------------------------------------|
| Layer 3<br>Enhanced<br>(L3E)     | Suitable for PowerMICE, MACH4000. Layer 2<br>Professional software plus additional security,<br>static routing, and router and connection<br>redundancy.<br>The Layer 3 software is intended for smaller<br>data networks and applications with increased<br>security requirements. |
| Layer 3<br>Professional<br>(L3P) | Suitable for PowerMICE, MACH1040,<br>MACH4000. Layer 3 Enhanced plus a wide<br>range of dynamic routing protocols, faster<br>router redundancy and improved connection<br>redundancy.                                                                                               |

# **3 Framework Conditions**

This document refers to software 7.1.05 for software variants L2E, L2P, L3E and L3P.

The basic software version for variant L2B is version 05.3.02.

The functions described in this document are relevant to later software versions.

Most of the functions described in this document are relevant to earlier software versions.

The EtherNet/IP and PROFINET product variants have default settings specific to industry protocols. Therefore, this IT security manual does not apply to product variants that contain EtherNet/IP or PROFINET in the product code. When you apply the content of this IT security manual to these switches, the switches lose their industry protocol-specific settings.

For the measures in chapter "Secure Configuration" on page 27, the following documents are used for the configuration:

| Title                                                                                                    | ID      | Version                |
|----------------------------------------------------------------------------------------------------|---------|------------------------|
| Reference Manual<br>Command Line Interface<br>Industrial ETHERNET Switch<br>RSB20, OCTOPUS OS20/OS24 Managed                                                                        | CLI L2B | Release 5.3<br>05/2012 |
| Reference Manual<br>Web-based Interface<br>Industrial ETHERNET Switch<br>RSB20, OCTOPUS OS20/OS24 Managed                                                                           | GUI L2B | Release 5.3<br>05/2012 |
| Reference Manual<br>Command Line Interface<br>Industrial ETHERNET (Gigabit) Switch<br>RS20/RS30/RS40, RSB20, MS20/MS30, OCTOPUS                                                     | CLI L2E | Release 7.1<br>12/2011 |
| Reference Manual<br>GUI Graphical User Interface<br>Industrial ETHERNET (Gigabit) Switch<br>RS20/RS30/RS40, MS20/MS30, OCTOPUS                                                      | GUI L2E | Release 7.1<br>12/2011 |
| Reference Manual<br>Command Line Interface<br>Industrial ETHERNET (Gigabit) Switch<br>RS20/RS30/RS40, MS20/MS30, OCTOPUS, PowerMICE,<br>RSR20/RSR30, MACH 100, MACH 1000, MACH 4000 | CLI L2P | Release 7.1<br>12/2011 |

| Title                                                                                                    | ID              | Version                |
|----------------------------------------------------------------------------------------------------|-----------------|------------------------|
| Reference Manual<br>GUI Graphical User Interface<br>Industrial ETHERNET (Gigabit) Switch<br>RS20/RS30/RS40, MS20/MS30, OCTOPUS,<br>PowerMICE,RSR20/RSR30, MACH 100, MACH 1000,<br>MACH 4000 | GUI L2P         | Release 7.1<br>12/2011 |
| Reference Manual<br>Command Line Interface<br>Industrial ETHERNET (Gigabit) Switch<br>PowerMICE, MACH 1040, MACH 4000                                                                       | CLI L3E         | Release 7.1<br>12/2011 |
| Reference Manual<br>Command Line Interface<br>Industrial ETHERNET (Gigabit) Switch<br>PowerMICE, MACH 1040, MACH 4000                                                                       | CLI L3P         | Release 7.1<br>12/2011 |
| Reference Manual<br>GUI Graphical User Interface<br>Industrial ETHERNET (Gigabit) Switch<br>PowerMICE, MACH 1040, MACH 4000                                                                 | GUI L3E         | Release 7.1<br>12/2011 |
| Reference Manual<br>GUI Graphical User Interface<br>Industrial ETHERNET (Gigabit) Switch<br>PowerMICE, MACH 1040, MACH 4000                                                                 | GUI L3P         | Release 7.1<br>12/2011 |
| User Manual Basic Configuration                                                                                                    | AHG L2P/<br>L3E | Release 7.1<br>12/2011 |
| Basic Configuration<br>Industrial ETHERNET (Gigabit) Switch<br>PowerMICE, MACH 1040, MACH 4000                                                                                              | Basic L3P       | Release 7.1<br>12/2011 |

# **3.1 System Preparation Process**

Operators of an IT infrastructure in an industrial environment (shortened to "system" hereafter) should have a system preparation process (shortened to "SPP" hereafter). This is used to introduce, change and maintain the system with all the security requirements. The SPP is made up of the following main phases:

- □ Analysis of requirements
- □ Architecture
- □ Implementation
- Test
- □ Operation and maintenance
- □ Decommissioning

The operator of a system documents the SPP's main phases and activities. He integrates the security aspects to be considered. He describes the responsibilities (roles and rights) that ensure that the SPP fulfills the defined quality and security requirements. For example, suitable quality management that also addresses security.

The operator audits the SPP regularly, makes improvements and monitors the implementation of the improvements. He also ensures that only qualified personnel are used to execute the SPP.

What is known as asset (or configuration) management must be established so that the system can be recorded with all of its components and software versions. Asset management is the basis of release and change management, and is therefore the foundation for the quality assurance for every change made to the system.

## 3.1.1 Analysis of Requirements

Perform an holistic threat analysis for the system that considers both the processes and the technologies used.

Starting from an application case (such as installation, administration, monitoring, etc.), based on the security goals you first identify all of the principle threat scenarios that could lead to risks. In describing the application cases, also consider assumptions that you have made with regard to the environs of the system for the application cases. Based on the identified threat scenarios and risks, derive security requirements and measures for the system (documented in a security requirements specification). Make sure that the security measures you derive from the security requirements completely cover all of the security requirements.

The security requirements specification must be subjected to a review based on a dual control principle. It is also used as the basis for deriving the tests for the system's security measures.

In chapter "Secure Configuration" on page 27 you will find examples of such application cases, including threats and the measures that you should take in order to operate the switch securely.

## 3.1.2 Architecture

An architecture document describes the system with all of its components and security measures. In particular, it represents interfaces between the individual components. A defense in depth strategy involves consecutive security measures, so that if an attacker overcomes one obstacle he is faced with the next one. If an attacker overcomes one security measure, the security of the overall system is maintained. Describe the interaction of the individual security measures.

Draw a complete picture of the security of the overall system that also shows the defense in depth strategy.

You will find an example of a defense in depth strategy for industrial use in article [1] (see references in Appendix).

## 3.1.3 Implementation

The implementation of the security measures is generally carried out by using projects. Therefore, monitor the implementation of the measures based on a project plan. Document the implementation of the security measures.

## 3.1.4 Test

Verify the effectiveness and correctness of the implemented measures by means of tests and audits. You perform the security tests and audits according to a test plan. If any gaps are discovered, propose improvement measures and document, implement and monitor them.

## 3.1.5 Operation and Maintenance

In the threat analysis, also identify risks resulting from the operation and maintenance, for example risks due to insufficiently secure remote maintenance. In particular, make every change to the system in accordance with a documented change management process, which authorizes changes based on a dual control principle. Document changes to the system. Define a security incident process with which you can react appropriately to security incidents in line with their criticality.

## 3.1.6 Decommissioning

Also consider security aspects when decommissioning a system or parts of the system. For example, delete sensitive data from memories so that you can rule out the data from being restored with a reasonable effort, or destroy the data carriers accordingly. Also represent the decommissioning in the change management process in order to rule out or consider undesired effects on other systems.

# **3.2 Physical Framework** Conditions

Make sure that the physical protection of the device or the system fulfills the requirements in the underlying risk analysis. This can vary significantly depending on the environment and the threat situation.

# **3.3 Requirements for Personnel**

IT security is not a state that can be created exclusively with just a product. The know-how and experience of the planner and the operator are also required. Hirschmann provides you with support via a range of training courses and certification options.

You will find our current training courses here:

http://www.beldensolutions.com/en/Service/competence-center/training/index.phtml

# **3.4 Patch Management**

To maintain security during operation, it is important to be informed by the manufacturer in good time about the installation of recommended patches and releases, and to test these and implement them if applicable. Perform a risk evaluation, considering the risk of both implementation and non-implementation of the patch or the release. You should always implement security patches unless there are serious reasons against this.

# 3.5 (Security) Incident Handling

To maintain the IT security during operation, draw up a concept for handling disturbances, in particular security incidents, and rehearse the handling of disturbances. To avoid or limit damage, the handling of security incidents should be carried out quickly and efficiently. The possible damage resulting from a security incident can affect both the confidentiality or integrity of data and its availability.

# **3.6 Protection from Malware**

Clearly regulate skills and responsibilities for protecting the industrial environment from malware (malicious software). You require a process that identifies preventive measures and reactive measures and the people responsible for them. Develop a concept for protecting against malware that specifies both technical and organizational regulations.

# 3.7 Managing Users and Rights

The management of users and rights organizes roles and their related rights that you require in the relevant environment, according to the description of the activity. Along with the creation of roles, this includes the assignment of people to the roles over the entire life cycle of the system.

Typical tasks that you consider are the creation, modification, monitoring and withdrawal of rights. These tasks must be represented in a process that regulates the identification of people and entities and authorizes the assignment of rights.

# **3.8 Requirements for the Documentation**

Keep a record of information relevant to security. Organize the steering of these documents. These documents are used in the case of a security incident to verify that the security processes have been adhered to.

# **4** Secure Configuration

# 4.1 Starting Up

## 4.1.1 Threats

In the state on delivery, your device is prepared for a simple start. For the secure operation of the switch, further configuration settings are also required. The installation application case involves the following threats:

- □ Manipulation of the configuration
- □ Reading out of the configuration
- □ Limitation of the availability

## 4.1.2 Security Quick Check for "Starting Up"

| Do you require?                                                    | If necessary                                                                                                    | If not necessary         |  |  |  |  |  |
|--------------------------------------------------------------------|----------------------------------------------------------------------------------------------------|--------------------------|--|--|--|--|--|
| DHCP                                                               | Activate DHCP (Client)                                                                                                    | Deactivate DHCP (Client) |  |  |  |  |  |
| BOOTP                                                              | Activate BOOTP                                                                                                    | Deactivate BOOTP         |  |  |  |  |  |
| PROFINET                                                           | Activate PROFINET                                                                                                    | Deactivate PROFINET      |  |  |  |  |  |
| EtherNet/IP                                                        | Activate EtherNet/IP                                                                                                    | Deactivate EtherNet/IP   |  |  |  |  |  |
| LLDP                                                               | Activate LLDP                                                                                                    | Deactivate LLDP          |  |  |  |  |  |
| AutoConfiguration<br>Adapter<br>(ACA)                              | Do not skip ACA when booting                                                                                                    | Skip ACA when booting    |  |  |  |  |  |
| Basic principle                                                    |                                                                                                    |                          |  |  |  |  |  |
| The measures follow its area of attack. Ge                         | The measures follow the minimal principle in order to reduce the system load of the switch and its area of attack. Generally, you should deactivate services not required. |                          |  |  |  |  |  |
| General measures                                                   |                                                                                                    |                          |  |  |  |  |  |
| Read access for HiD<br>Change the default a<br>Deactivate password | iscovery<br>ccess<br>sync                                                                                                    |                          |  |  |  |  |  |

## 4.1.3 Measures

## Activate DHCP (Client)

The switch can dynamically receive IP information via a DHCP server and also a TFTP server for configurations. An attacker can misuse this service.

For higher availability, select a static IP configuration for infrastructure components. Dynamic IP configurations require the existence of protocols, which present a target to attackers.

| Action                  | Default setting                                                        | Recommended setting                    | Availa                                      | ole | Further information                         |
|-------------------------|------------------------------------------------------------------------|----------------------------------------|---------------------------------------------|-----|---------------------------------------------|
| Activate<br>DHCP client | On                                                                     | Activate DHCP only<br>if you require   | L2B                                         | Yes | GUI L2B Network<br>CLI L2B network protocol |
|                         | dynamic address<br>assignment for your<br>infrastructure<br>components | dynamic address<br>assignment for your | L2E                                         | Yes | GUI L2E Network<br>CLI L2E network protocol |
|                         |                                                                        | infrastructure L2P components          | infrastructure<br>components                | Yes | GUI L2P Network<br>CLI L2P network protocol |
|                         | L3E                                                                    | Yes                                    | GUI L3E Network<br>CLI L3E network protocol |     |                                             |
|                         | L3P                                                                    | Yes                                    | GUI L3P network<br>CLI L3P network protocol |     |                                             |

### Activate BOOTP

The switch can dynamically receive IP information via a BOOTP server and also a TFTP server for configurations. An attacker can misuse this service.

For higher availability, select a static IP configuration for infrastructure components. Dynamic IP configurations require the existence of protocols, which present a target to attackers.

| Action                    | Defa<br>ult<br>setti<br>ng | Recomm<br>ended<br>setting                                                             | Available             |     | Further information                         |
|---------------------------|----------------------------|----------------------------------------------------------------------------------------|-----------------------|-----|---------------------------------------------|
| Activat<br>e<br>BOOT<br>P | Off                        | Activate<br>BOOTP                                                                      | L2B                   | Yes | GUI L2B Network<br>CLI L2B network protocol |
|                           |                            | only if you<br>require<br>dynamic<br>address<br>assignme<br>nt for your<br>infrastruct | L2E                   | Yes | GUI L2E Network<br>CLI L2E network protocol |
|                           |                            |                                                                                        | L2P                   | Yes | GUI L2P Network<br>CLI L2P network protocol |
|                           |                            |                                                                                        | L3E                   | Yes | GUI L3E Network<br>CLI L3E network protocol |
|                           |                            |                                                                                        | ure<br>componen<br>ts | L3P | Yes                                         |

### Activate PROFINET

PROFINET can be used to read and change specific properties of the switch. Only activate this option if you require PROFINET.

| Action                                                                                                    | Default setting | Recommended setting              | Available |                                           | Further information                       |
|----------------------------------------------------------------------------------------------------|-----------------|----------------------------------|-----------|-------------------------------------------|-------------------------------------------|
| Activate                                                                                                    | Off             | Activate PROFINET                | L2B       | No                                        |                                           |
| PROFINET if the problem if the problem if the probl |                 | if the protocol is to<br>be used | L2E       | Yes                                       | GUI L2E PROFINET IO<br>CLI L2E profinetio |
|                                                                                                    |                 |                                  | L2P       | Yes                                       | GUI L2P PROFINET IO<br>CLI L2P profinetio |
|                                                                                                    |                 | L3E                              | Yes       | GUI L3E PROFINET IO<br>CLI L3E profinetio |                                           |
|                                                                                                    |                 |                                  | L3P       | Yes                                       | GUI L3P PROFINET IO<br>CLI L3P profinetio |

### Activate EtherNet/IP

EtherNet/IP can be used to read and change specific properties of the switch. Only activate this option if you require EtherNet/IP.

| Action      | Default setting | Recommended setting                             | Available |     | Further information                        |
|-------------|-----------------|-------------------------------------------------|-----------|-----|--------------------------------------------|
| Activate    | Off             | Activate                                        | L2B       | No  |                                            |
| EtherNet/IP |                 | EtherNet/IP if the<br>protocol is to be<br>used | L2E       | Yes | GUI L2E EtherNet/IP<br>CLI L2E ethernet-ip |
|             |                 |                                                 | L2P       | Yes | GUI L2P EtherNet/IP<br>CLI L2P ethernet-ip |
|             |                 |                                                 | L3E       | Yes | GUI L3E EtherNet/IP<br>CLI L3E ethernet-ip |
|             |                 |                                                 | L3P       | Yes | GUI L3P EtherNet/IP<br>CLI L3P ethernet-ip |

### Activate LLDP

The switch uses the Link Layer Discovery Protocol to send information about itself regularly to the network. This information can be an important aid for troubleshooting. However, this information also provides an attacker with valuable data and should therefore be used only when absolutely necessary.

LLDP-Med is and extension of LLDP. It is primarily intended for Voice over IP applications and should always remain deactivated if possible.

| Action        | Default<br>setting | Recommended setting                                     | Available |     | Further information                           |
|---------------|--------------------|---------------------------------------------------------|-----------|-----|-----------------------------------------------|
| Activate LLDP | On                 | LLDP provides<br>information about<br>your switch. Only | L2B       | Yes | GUI L2B Topology<br>Discovery<br>CLI L2B Ildp |
|               |                    | use when required.                                      | L2E       | Yes | GUI L2E Topology<br>Discovery<br>CLI L2E Ildp |
|               |                    |                                                         | L2P       | Yes | GUI L2P Topology<br>Discovery<br>CLI L2P Ildp |
|               |                    |                                                         | L3E       | Yes | GUI L3E Topology<br>Discovery<br>CLI L3E Ildp |
|               |                    |                                                         | L3P       | Yes | GUI L3P Topology<br>Discovery<br>CLI L3P Ildp |

## Do not skip ACA when booting

During the booting procedure, the device can load the configuration from the ACA. If the ACA is being used in your environment, then execute this procedure using the CLI command (see table below).

| Action          | Default<br>setting | Recommended setting                                                                                 | Availab | le  | Further information      |
|-----------------|--------------------|----------------------------------------------------------------------------------------------------|---------|-----|--------------------------|
| Do not skip ACA | Off                | If the ACA is being<br>used, the device<br>can use it to load<br>the configuration<br>when booting. | L2B     | No  |                          |
|                 |                    |                                                                                                    | L2E     | Yes | CLI L2E skip-aca-on-boot |
|                 |                    |                                                                                                    | L2P     | Yes | CLI L2P skip-aca-on-boot |
|                 |                    |                                                                                                    | L3E     | Yes | CLI L3E skip-aca-on-boot |
|                 |                    |                                                                                                    | L3P     | Yes | CLI L3P skip-aca-on-boot |

## Deactivate DHCP (Client)

**Note:** The switch can dynamically receive IP information via a DHCP server and also a TFTP server for configurations. The DHCP server response can in turn contain a path to a remote configuration. Then the switch loads the configuration via TFTP when booting.

An attacker can misuse this service.

For higher availability, select a static IP configuration for infrastructure components. Dynamic IP configurations require the existence of protocols, which present a target to attackers.

| Action                    | Default setting | Recommended setting | Available |     | Further information                         |
|---------------------------|-----------------|---------------------|-----------|-----|---------------------------------------------|
| Deactivate<br>DHCP client | On              | Off                 | L2B       | Yes | GUI L2B Network<br>CLI L2B network protocol |
|                           |                 |                     | L2E       | Yes | GUI L2E Network<br>CLI L2E network protocol |
|                           |                 |                     | L2P       | Yes | GUI L2P Network<br>CLI L2P network protocol |
|                           |                 |                     | L3E       | Yes | GUI L3E Network<br>CLI L3E network protocol |
|                           |                 |                     | L3P       | Yes | GUI L3P Network<br>CLI L3P network protocol |

### Deactivate BOOTP

**Note:** The switch can dynamically receive IP information via a BOOTP server and also a TFTP server for configurations. The BOOTP server response can in turn contain a path to a remote configuration. Then the switch loads the configuration via TFTP when booting.

An attacker can misuse this service.

For higher availability, select a static IP configuration for infrastructure components. Dynamic IP configurations require the existence of protocols, which present a target to attackers.

| Action              | Default setting | Recommended<br>setting | Available |     | Further information                         |
|---------------------|-----------------|------------------------|-----------|-----|---------------------------------------------|
| Deactivate<br>BOOTP | Off             | Off                    | L2B       | Yes | GUI L2B Network<br>CLI L2B network protocol |
|                     |                 |                        | L2E       | Yes | GUI L2E Network<br>CLI L2E network protocol |
|                     |                 |                        | L2P       | Yes | GUI L2P Network<br>CLI L2P network protocol |
|                     |                 |                        | L3E       | Yes | GUI L3E Network<br>CLI L3E network protocol |
|                     |                 |                        | L3P       | Yes | GUI L3P Network<br>CLI L3P network protocol |

## Deactivate PROFINET

PROFINET can be used to read and change specific properties of the switch. Only activate this option if you require PROFINET.

| Action              | Defa<br>ult<br>setti<br>ng | Recomm<br>ended<br>setting | Available |     | Further information                       |
|---------------------|----------------------------|----------------------------|-----------|-----|-------------------------------------------|
| Deactiv             | Off                        | Off                        | L2B       | No  |                                           |
| ate<br>PROFIN<br>ET |                            |                            | L2E       | Yes | GUI L2E PROFINET IO<br>CLI L2E profinetio |
|                     |                            |                            | L2P       | Yes | GUI L2P PROFINET IO<br>CLI L2P profinetio |
|                     |                            |                            | L3E       | Yes | GUI L3E PROFINET IO<br>CLI L3E profinetio |
|                     |                            |                            | L3P       | Yes | GUI L3P PROFINET IO<br>CLI L3P profinetio |

## Deactivate EtherNet/IP

EtherNet/IP can be used to read and change specific properties of the switch. Only activate this option if you require EtherNet/IP.

| Action      | Default<br>setting | Recommended<br>setting | Available |     | Further information                        |
|-------------|--------------------|------------------------|-----------|-----|--------------------------------------------|
| Deactivate  | Off                | Off                    | L2B       | No  |                                            |
| EtherNet/IP |                    |                        | L2E       | Yes | GUI L2E EtherNet/IP<br>CLI L2E ethernet-ip |
|             |                    |                        | L2P       | Yes | GUI L2P EtherNet/IP<br>CLI L2P ethernet-ip |
|             |                    |                        | L3E       | Yes | GUI L3E EtherNet/IP<br>CLI L3E ethernet-ip |
|             |                    |                        | L3P       | Yes | GUI L3P EtherNet/IP<br>CLI L3P ethernet-ip |
|             |                    |                        |           |     |                                            |

### Deactivate LLDP

The switch uses the Link Layer Discovery Protocol (LLDP) to send information about itself regularly to the network. This information can be an important aid for troubleshooting. However, this information also supplies an attacker with valuable data.

| Default setting | Recommended setting | Availa                                                  | ble                                                                                                    | Further information                                                                                                    |
|-----------------|---------------------|---------------------------------------------------------|----------------------------------------------------------------------------------------------------|----------------------------------------------------------------------------------------------------|
| On              | Off                 | L2B                                                     | Yes                                                                                                    | GUI L2B Topology Discovery<br>CLI L2B Ildp                                                                                                    |
|                 |                     | L2E                                                     | Yes                                                                                                    | GUI L2E Topology Discovery<br>CLI L2E Ildp                                                                                                    |
|                 |                     | L2P                                                     | Yes                                                                                                    | GUI L2P Topology Discovery<br>CLI L2P IIdp                                                                                                    |
|                 |                     | L3E                                                     | Yes                                                                                                    | GUI L3E Topology Discovery<br>CLI L3E Ildp                                                                                                    |
|                 |                     | L3P                                                     | Yes                                                                                                    | GUI L3P Topology Discovery<br>CLI L3P IIdp                                                                                                    |
| On              | Off                 | L2B                                                     | No                                                                                                    |                                                                                                    |
|                 |                     | L2E                                                     | No                                                                                                    |                                                                                                    |
|                 |                     | L2P                                                     | Yes                                                                                                    | GUI L2P LLDP MED<br>CLI L2P lldp med                                                                                                    |
|                 |                     | L3E                                                     | Yes                                                                                                    | GUI L3E LLDP MED<br>CLI L3E lldp med                                                                                                    |
|                 |                     | L3P                                                     | Yes                                                                                                    | GUI L3P LLDP MED<br>CLI L3P lldp med                                                                                                    |
|                 | On<br>On            | Default<br>settingRecommended<br>settingOnOffOnOffOnOff | Default<br>settingRecommended<br>settingAvaila<br>settingOnOffL2BL2EL2PL3EL3POnOffL2BL2PL3EL3PL2BI3PL3BI3PL3BI3PL3EI3PL3EI3PL3EI3PL3EI3PL3E | Default<br>settingRecommended<br>settingAvailableOnOffL2BYesL2EYesL2PYesL3EYesL3PYesOnOffL2BNoL2ENoL2ENoL2PYesL3FYesOnOffL2BNoL2PYesL3FYesI3EYesYesYesI3EYesYes |

Note: PROFINET requires LLDP in order to operate.

### Skip ACA when booting

If you are not using an ACA, you can use this to speed up the booting procedure and make unauthorized loading of a configuration during the start more difficult.

| Action   | Default setting | Recommended setting | Available |     | Further information      |
|----------|-----------------|---------------------|-----------|-----|--------------------------|
| Skip ACA | Off             | On                  | L2B       | No  |                          |
|          |                 |                     | L2E       | Yes | CLI L2E skip-aca-on-boot |
|          |                 |                     | L2P       | Yes | CLI L2P skip-aca-on-boot |
|          |                 |                     | L3E       | Yes | CLI L3E skip-aca-on-boot |
|          |                 |                     | L3P       | Yes | CLI L3P skip-aca-on-boot |

### Read access for HiDiscovery

HiDiscovery provides information about a device (read mode) or also allows changes to configuration parameters such as the IP address (read/write mode). An attacker has the option to gather information about a device or divert data traffic by diverting the default gateway to a system under his control. Therefore, it is recommended to allow read access only for HiDiscovery in the live environment.

| Action                     | Default setting | Recommended setting | Available |     | Further information                         |
|----------------------------|-----------------|---------------------|-----------|-----|---------------------------------------------|
| HiDiscovery<br>read access | On<br>(reading  | Off (reading)       | L2B       | Yes | GUI L2B Network<br>CLI L2B network protocol |
|                            | and<br>writing) |                     | L2E       | Yes | GUI L2E Network<br>CLI L2E network protocol |
|                            |                 |                     | L2P       | Yes | GUI L2P Network<br>CLI L2P network protocol |
|                            |                 |                     | L3E       | Yes | GUI L3E Network<br>CLI L3E network protocol |
|                            |                 |                     | L3P       | Yes | GUI L3P Network<br>CLI L3P network protocol |

### Change the default access

One of the first measures that an attacker carries out if he wants to gain access to a third-party system is a login attempt with standard access data. Therefore, change the access data during the installation.

**Note:** Changing the password in CLI only changes the SNMP v1/v2 password. In contrast, when the user password is changed in CLI, the user password and the SNMP v1/v2 passwords are changed. If a separate password is used for each of the user and SNMP v1/v2, deactivate the "Password Sync" function.

See "Deactivate password sync" on page 37.

| Action          | Default setting                        | Recommended setting                    | Availab | le  | Further information                                          |
|-----------------|----------------------------------------|----------------------------------------|---------|-----|--------------------------------------------------------------|
| Set<br>password | User:<br>admin=private<br>user= public | Secure<br>password of 16<br>characters | L2B     | Yes | GUI L2B password / SNMP<br>v3 access<br>CLI L2B users passwd |
|                 |                                        |                                        | L2E     | Yes | GUI L2E password / SNMP<br>v3 access<br>CLI L2E users passwd |
|                 |                                        |                                        | L2P     | Yes | GUI L2P password / SNMP<br>v3 access<br>CLI L2P users passwd |
|                 |                                        |                                        | L3E     | Yes | GUI L3E password / SNMP<br>v3 access<br>CLI L3E users passwd |
|                 |                                        |                                        | L3P     | Yes | GUI L3P password / SNMP<br>v3 access<br>CLI L3P users passwd |

**Note:** With the standard settings, the user password is synchronized with the SNMP v1/v2 community.
#### Deactivate password sync

In order to be able to assign different passwords for different users and SNMP access rights, deactivate the Password Sync function.

| Action                     | Default setting | Recommended setting | Available |     | Further information                                          |
|----------------------------|-----------------|---------------------|-----------|-----|--------------------------------------------------------------|
| Deactivat<br>e<br>password | On              | Off                 | L2B       | Yes | GUI L2B password / SNMP<br>v3 access<br>CLI L2B users passwd |
| sync                       |                 |                     | L2E       | Yes | GUI L2E password / SNMP<br>v3 access<br>CLI L2E users passwd |
|                            |                 |                     | L2P       | Yes | GUI L2P password / SNMP<br>v3 access<br>CLI L2P users passwd |
|                            |                 |                     | L3E       | Yes | GUI L3E password / SNMP<br>v3 access<br>CLI L3E users passwd |
|                            |                 |                     | L3P       | Yes | GUI L3P password / SNMP<br>v3 access<br>CLI L3P users passwd |

## 4.2 Separating networks

## 4.2.1 Threats

Separating networks or network segments is an important aspect of network security. It can be used, for example, to form different confidentiality classes. The following threats exists for secure network separation:

- □ Incorrect configuration of port
- □ Incorrect configuration of VLAN
- □ Incorrect configuration of ACL
- □ Breaking through VLAN boundaries
- □ ARP flooding
- □ Faking an identity

When Layer 3 software (routing) is used, there are additional threats:

- □ Manipulation of VRRP/HiVRRP protocol
- □ Manipulation of routing via fake Router Discovery frames
- □ Manipulation of routing via fake RIPv1 or RIPv2 frames
- □ Manipulation of the routing paths via Proxy ARP frames
- □ Risk of incorrect configuration due to multiple IP subnetworks on the same subnetwork (multinetting)
- □ Network infrastructure revealed via Router Discovery frames

All of the threats named attempt to break through the separation of the networks or network segments from each other, or to manipulate the communication paths between network segments (Layer 2 and Layer 3).

# 4.2.2 Security Quick Check for "Separation of Networks"

This table helps you to identify which measures in your system environment should ideally be implemented on the switch in connection with the separation of networks for security reasons.

| Do you require?                                                         | If necessary                                                                                                    | If not necessary                                                                        |
|-------------------------------------------------------------------------|----------------------------------------------------------------------------------------------------|-----------------------------------------------------------------------------------------|
| VLANs                                                                   | Do not use VLAN 1<br>Do not use VLAN 0<br>Deactivate GVRP<br>Ports not in more than one<br>VLAN<br>Unique assignment of the<br>switch ports to VLANs<br>Do not use port mirroring<br>Do not use DHCP Relay | Deactivate GVRP                                                                         |
| Routing between subnetworks necessary?                                  | Activate routing<br>Deactivate Proxy ARP                                                                                                    | Deactivate routing                                                                      |
| Dynamic routing<br>protocol RIP<br>necessary?                           | Use RIPv2 with authentication                                                                                                    | Use only static routes<br>If applicable, Use OSPF only with<br>encrypted authentication |
| Dynamic routing<br>protocol OSPF<br>necessary?                          | Use OSPF only with encrypted<br>authentication<br>If applicable, Use OSPF virtual<br>links only with authentication                                                                                        | Use only static routes<br>If applicable, Use RIPv2 with<br>authentication               |
| Are there different<br>security zones for<br>the connected<br>networks? | Use IP Access Control Lists<br>(ACLs)                                                                                                    |                                                                                         |
| Dynamic multicast<br>registration with<br>GMRP                          | Activate Generic Multicast<br>Registration Protocol (GMRP)                                                                                                    | Deactivate Generic Multicast Registration<br>Protocol (GMRP)                            |
| Basic principle                                                         |                                                                                                    |                                                                                         |
| Deactivate the serv                                                     | ices and functions that you do no                                                                                                    | ot require                                                                              |
| Further measures                                                        |                                                                                                    |                                                                                         |
| To increase the sec<br>because an attacke                               | curity, implement all the measure<br>er can use such an access to disa                                                                                                    | s in the "Administration Access" section,<br>able all the measures described here.      |

## 4.2.3 Measures

#### Do not use VLAN 1

Use VLAN 1 only for the HIPER Ring protocol and ring coupling. This measure makes it more difficult to manipulate the ring protocols. Therefore, make the following settings:

| Action                                         | Default setting | Recommended setting | Available |     | Further information                                        |  |
|------------------------------------------------|-----------------|---------------------|-----------|-----|------------------------------------------------------------|--|
| Move the admin                                 | 1               | In the range 2-     | L2B       | No  |                                                            |  |
| interface to a<br>different VLAN               |                 | 4042                | L2E       | Yes | GUI L2E VLAN<br>CLI L2E network<br>mgmt_vlan               |  |
|                                                |                 |                     | L2P       | Yes | GUI L2P VLAN<br>CLI L2P network<br>mgmt_vlan               |  |
|                                                |                 |                     | L3E       | Yes | GUI L3E VLAN<br>CLI L3E network<br>mgmt_vlan               |  |
|                                                |                 |                     | L3P       | Yes | GUI L3PE VLAN<br>CLI L3P network<br>mgmt_vlan              |  |
| Change the time                                | 1               | Same VLAN as for    | L2B       | No  |                                                            |  |
| server<br>configuration to a<br>different VLAN |                 | admin interface     | L2E       | Yes | GUI L2E SNTP<br>Configuration<br>CLI L2E sntp anycast vlan |  |
|                                                |                 |                     | L2P       | Yes | GUI L2P SNTP<br>Configuration<br>CLI L2P sntp anycast vlan |  |
|                                                |                 |                     | L3E       | Yes | GUI L3E SNTP<br>Configuration<br>CLI L3E sntp anycast vlan |  |
|                                                |                 |                     | L3P       | Yes | GUI L3P SNTP<br>Configuration<br>CLI L3P sntp anycast vlan |  |
| Change all the                                 | 1               | In the range 2-     | L2B       | No  |                                                            |  |
| switch ports from<br>VLAN1 to a                |                 | 4042                | L2E       | Yes | GUI L2E VLAN Static<br>CLI L2E vlan port pvid all          |  |
| umerent vlan                                   |                 |                     | L2P       | Yes | GUI L2P VLAN Static<br>CLI L2P vlan port pvid all          |  |
|                                                |                 |                     | L3E       | Yes | GUI L3E VLAN Static<br>CLI L3E vlan port pvid all          |  |
|                                                |                 |                     | L3P       | Yes | GUI L3P VLAN Static<br>CLI L3P vlan port pvid all          |  |

**Note:** For the ports via which the HIPER Ring protocol is running and for ports for ring/network couplings, the port must remain on VLAN 1 as otherwise operational problems occur.

**Note:** If you change the VLAN for the management interface, this can interrupt your connection to the switch. Make sure that you can also administer the switch with the new configuration.

**Note:** VLANs 4043-4095 are used for port-based routing internally in the switch in order to implement the separation of the maximum possible 52 physical ports in the switch internally, and therefore they may not be used by the user. With port-based routing, the ingress filtering is active. Therefore the switch discards frames with VLAN tags.

#### Do not use VLAN 0

VLAN 0 has a further special role in the switch and must be considered separately.

Note: The use of PROFINET and GOOSE can cause limitations.

| Action                    | Default setting | Recommended setting | Available |     | Further information                                       |
|---------------------------|-----------------|---------------------|-----------|-----|-----------------------------------------------------------|
| Deactivate                | Off             | Off                 | L2B       | No  |                                                           |
| VLAN0<br>transparent mode | <b>)</b>        |                     | L2E       | Yes | GUI L2E VLAN Global<br>CLI L2E vlan0-<br>transparent-mode |
|                           |                 |                     | L2P       | Yes | GUI L2P VLAN Global<br>CLI L2P vlan0-<br>transparent-mode |
|                           |                 |                     | L3E       | Yes | GUI L3E VLAN Global<br>CLI L3E vlan0-<br>transparent-mode |
|                           |                 |                     | L3P       | Yes | GUI L3P VLAN Global<br>CLI L3P vlan0-<br>transparent-mode |

#### Deactivate GVRP

GVRP (GARP VLAN Registration Protocol) allows another device to create a VLAN in a switch or register a port in a VLAN. The switch functions as a security component for the network separation between VLANs. Deactivate GVRP so that no other device can change the VLAN configuration.

| Action         | Default setting | Recommended setting | Availabl | e   | Further information                                |
|----------------|-----------------|---------------------|----------|-----|----------------------------------------------------|
| Configure VLAN | auto            | include or          | L2B      | No  |                                                    |
| participation  |                 | exclude             | L2E      | Yes | GUI L2E VLAN Port<br>CLI L2E vlan<br>participation |
|                |                 |                     | L2P      | Yes | GUI L2P VLAN Port<br>CLI L2P vlan<br>participation |
|                |                 |                     | L3E      | Yes | GUI L3E VLAN Port<br>CLI L3E vlan<br>participation |
|                |                 |                     | L3P      | Yes | GUI L3P VLAN Port<br>CLI L3P vlan<br>participation |

**Note:** If you still want to use GVRP, deactivate GVRP on all untrusted ports.

#### Ports not in more than one VLAN

The switch allows you to assign multiple VLANs to a port. This can cancel the separation between the VLANs. Therefore, assign to each switch port (user port) exactly one VLAN (setting U = untagged or T = tagged).

| Action              | Default<br>setting            | Recommended setting | Available in<br>SW version |     | Further information               |
|---------------------|-------------------------------|---------------------|----------------------------|-----|-----------------------------------|
| Assignment to       | - : not a                     | When used, either   | L2B                        | No  |                                   |
| exactly one<br>VLAN | member but<br>GVRP<br>allowed | U or T              | L2E                        | Yes | GUI L2E VLAN Port<br>CLI L2E vlan |
|                     |                               |                     | L2P                        | Yes | GUI L2P VLAN Port<br>CLI L2P vlan |
|                     |                               |                     | L3E                        | Yes | GUI L3E VLAN Port<br>CLI L3E vlan |
|                     |                               |                     | L3P                        | Yes | GUI L3P VLAN Port<br>CLI L3P vlan |

#### Unique assignment of the switch ports to VLANs

The separation of the VLANs from each other mainly depends on the settings for the ports (- = not a member, T = tagged, U = untagged and F = forbidden). In general, the default setting for every port in every VLAN should be F = forbidden. This means that when a new VLAN is created, every port in this VLAN should be initially set to F (not a member and GVRP forbidden) and be assigned to exactly one VLAN only when required.

Configure the switch so that when a frame without a VLAN tag is received at a port, this frame is not assigned to another VLAN in the switch.

| Action                            | Default<br>setting            | Recommended setting                                                                                                    | Availat | ole | Further information                                  |
|-----------------------------------|-------------------------------|----------------------------------------------------------------------------------------------------|---------|-----|------------------------------------------------------|
| Set default                       | - : not a                     | When GVRP is                                                                                                    | L2B     | No  |                                                      |
| setting of<br>switch port to<br>F | member but<br>GVRP<br>allowed | deactivated, - =<br>not a member is<br>sufficient,<br>otherwise F =<br>forbidden as the<br>default setting and<br>then assignment<br>to one VLAN if<br>required | L2E     | Yes | GUI L2E VLAN Static<br>CLI L2E vlan<br>participation |
|                                   |                               |                                                                                                    | L2P     | Yes | GUI L2P VLAN Static<br>CLI L2P vlan<br>participation |
|                                   |                               |                                                                                                    | L3E     | Yes | GUI L3E VLAN Static<br>CLI L3E vlan<br>participation |
|                                   |                               |                                                                                                    | L3P     | Yes | GUI L3P VLAN Static<br>CLI L3P vlan<br>participation |
| Assign                            | 1                             | Same VLAN as<br>was activated for<br>this port                                                                                                    | L2B     | No  |                                                      |
| Intagged frames to                |                               |                                                                                                    | L2E     | Yes | GUI L2E VLAN Static<br>CLI L2E vlan tagging          |
| VLAN                              |                               |                                                                                                    | L2P     | Yes | GUI L2P VLAN Static<br>CLI L2P vlan tagging          |
|                                   |                               |                                                                                                    | L3E     | Yes | GUI L3E VLAN Static<br>CLI L3E vlan tagging          |
|                                   |                               |                                                                                                    | L3P     | Yes | GUI L3P VLAN Static<br>CLI L3P vlan tagging          |

| Action                              | Default<br>setting | Recommended setting                             | Available |     | Further information                                |
|-------------------------------------|--------------------|-------------------------------------------------|-----------|-----|----------------------------------------------------|
| Allow tagged                        | admitAll           | At ports                                        | L2B       | No  |                                                    |
| frames only at<br>T port            |                    | configured with<br>T=tagged:<br>admitOnlyVlanTa | L2E       | Yes | GUI L2E VLAN Port<br>CLI L2E vlan<br>acceptframe   |
|                                     |                    | ggeu                                            | L2P       | Yes | GUI L2P VLAN Port<br>CLI L2P vlan<br>acceptframe   |
|                                     |                    |                                                 | L3E       | Yes | GUI L3E VLAN Port<br>CLI L3E vlan<br>acceptframe   |
|                                     |                    |                                                 | L3P       | Yes | GUI L3P VLAN Port<br>CLI L3P vlan<br>acceptframe   |
| Evaluate                            | Off                | On                                              | L2B       | No  |                                                    |
| VLAN tags<br>(ingress<br>filtering) |                    |                                                 | L2E       | Yes | GUI L2E VLAN Port<br>CLI L2E vlan<br>ingressfilter |
|                                     |                    |                                                 | L2P       | Yes | GUI L2P VLAN Port<br>CLI L2P vlan<br>ingressfilter |
|                                     |                    |                                                 | L3E       | Yes | GUI L3E VLAN Port<br>CLI L3E vlan<br>ingressfilter |
|                                     |                    |                                                 | L3P       | Yes | GUI L3P VLAN Port<br>CLI L3P vlan<br>ingressfilter |

**Note:** Protocols IGMP (from L2E) and GMRP (from L2P) work without VLAN tags. IGMP requests are flooded to all ports, regardless of their VLAN assignment.

**Note:** If port-based routing has been activated, ingress filtering is also activated.

#### Separate Spanning Tree instance for each VLAN

The network structure can be influenced by manipulated Spanning Tree frames. Additionally, it cannot be ruled out that specific Spanning Tree frames (BPDUs) can be transported across switch and VLAN boundaries and thus open the way for an advanced attack scenario.

Using a separate Spanning Tree instance for each VLAN provides better separation here.

| Action      | Default setting | Recommended setting | Available in<br>SW version |     | Further information                                                      |
|-------------|-----------------|---------------------|----------------------------|-----|--------------------------------------------------------------------------|
| Configuring | Off             | On                  | L2B                        | No  |                                                                          |
| MSTP        |                 |                     | L2E                        | No  |                                                                          |
|             |                 |                     | L2P                        | Yes | GUI L2P MSTP (Multiple<br>Spanning Tree)<br>CLI L2P spanning-tree<br>mst |
|             |                 |                     | L3E                        | No  | GUI L3E MSTP (Multiple<br>Spanning Tree)<br>CLI L3E spanning-tree<br>mst |
| _           |                 |                     | L3P                        | Yes | GUI L3P MSTP (Multiple<br>Spanning Tree)<br>CLI L3P spanning-tree<br>mst |

#### Do not use port mirroring

The mirroring of the network traffic from one or more ports to a destination port (port mirroring) enables traffic from other network segments to be intercepted. This can put the confidentiality of this network segment at risk.

| Action               | Default setting | Recommended setting | Availa<br>SW ve | ble in<br>rsion | Further information                               |
|----------------------|-----------------|---------------------|-----------------|-----------------|---------------------------------------------------|
| No port<br>mirroring | Off             | Off                 | L2B             | Yes             | GUI L2B Port Mirroring<br>CLI L2B monitor session |
|                      |                 |                     | L2E             | Yes             | GUI L2E Port Mirroring<br>CLI L2E monitor session |
|                      |                 |                     | L2P             | Yes             | GUI L2P Port Mirroring<br>CLI L2P monitor session |
|                      |                 |                     | L3E             | Yes             | GUI L3E Port Mirroring<br>CLI L3E monitor session |
|                      |                 |                     | L3P             | Yes             | GUI L3P Port Mirroring<br>CLI L3P monitor session |

#### Do not use DHCP Relay

The DHCP Relay function provides the option to assign a defined IP address to a switch on a specific switch port via DHCP Option 82. This function can be used to always assign the same IP address to a device on a specific switch port so that you can manage the device better. If you are not using this function, deactivate this option.

| Action                                     | Default setting                    | Recommended setting                                        | Available in<br>SW version |                                                   | Further information                               |
|--------------------------------------------|------------------------------------|------------------------------------------------------------|----------------------------|---------------------------------------------------|---------------------------------------------------|
| Do not<br>configure any<br>DHCP server     | 0.0.0.0<br>(disabled)<br>for all 4 | 0.0.0.0 (disabled) for<br>all 4 possible server<br>entries | L2B                        | Yes                                               | GUI L2B DHCP Relay<br>Agent<br>CLI L2B dhcp-relay |
| IP addresses possible<br>server<br>entries | possible<br>server<br>entries      |                                                            | L2E                        | Yes                                               | GUI L2E DHCP Relay<br>Agent<br>CLI L2E dhcp-relay |
|                                            |                                    | L2P                                                        | Yes                        | GUI L2P DHCP Relay<br>Agent<br>CLI L2P dhcp-relay |                                                   |
|                                            |                                    |                                                            | L3E                        | Yes                                               | GUI L3E DHCP Relay<br>Agent<br>CLI L3E dhcp-relay |
|                                            |                                    |                                                            | L3P                        | Yes                                               | GUI L3P DHCP Relay<br>Agent<br>CLI L3P dhcp-relay |

#### Activate routing

If the switch is to function as a router, activate the routing.

| Action   | Default setting | Recommended<br>setting | Available in<br>SW Version |     | Further information                                   |
|----------|-----------------|------------------------|----------------------------|-----|-------------------------------------------------------|
| Activate | Off             | On                     | L2B                        | No  |                                                       |
| routing  |                 |                        | L2E                        | No  |                                                       |
| giobally |                 |                        | L2P                        | No  |                                                       |
|          |                 |                        | L3E                        | Yes | GUI L3E Routing Global<br>CLI L3E Routing<br>Commands |
|          |                 |                        | L3P                        | Yes | GUI L3P Routing Global<br>CLI L3P Routing<br>Commands |

| Action         | Default setting | Recommended setting | Available in<br>SW Version |     | Further information                                       |
|----------------|-----------------|---------------------|----------------------------|-----|-----------------------------------------------------------|
| Activate       | Off             | On                  | L2B                        | No  |                                                           |
| routing on the |                 |                     | L2E                        | No  |                                                           |
| required poins |                 |                     | L2P                        | No  |                                                           |
|                |                 |                     | L3E                        | Yes | GUI L3E Router Interfaces<br>Configure<br>CLI L3E routing |
|                |                 |                     | L3P                        | Yes | GUI L3P Router Interfaces<br>Configure<br>CLI L3P routing |

#### Deactivate routing

If you do not want the switch to perform any routing between Layer 3 subnetworks, deactivate the routing function completely.

| Action     | Default<br>setting | Recommended<br>setting | Available in<br>SW version |     | Further information                                   |
|------------|--------------------|------------------------|----------------------------|-----|-------------------------------------------------------|
| Deactivate | Off                | Off (default)          | L2B                        | No  |                                                       |
| routing    |                    |                        | L2E                        | No  |                                                       |
| globally   |                    |                        | L2P                        | No  |                                                       |
|            |                    |                        | L3E                        | Yes | GUI L3E Routing Global<br>CLI L3E Routing<br>Commands |
|            |                    |                        | L3P                        | Yes | GUI L3P Routing Global<br>CLI L3P Routing<br>Commands |

#### Deactivate Proxy ARP

The Proxy ARP function allows end devices to communicate via the device working as a router without them having the required routing entries. However, this enables devices that are connected without authorization, for example, to communicate through the router with all subnetworks that the router knows. Therefore, deactivate Proxy ARP.

| Action       | Default setting | Recommended setting | Available in<br>SW version |     | Further information                                            |
|--------------|-----------------|---------------------|----------------------------|-----|----------------------------------------------------------------|
| Deactivate   | Off             | Off (default)       | L2B                        | No  |                                                                |
| Proxy ARP on |                 |                     | L2E                        | No  |                                                                |
| every port   |                 |                     | L2P                        | No  |                                                                |
|              |                 |                     | L3E                        | Yes | GUI L3E Router Interfaces<br>Configure<br>CLI L3E ip proxy-arp |
|              |                 |                     | L3P                        | Yes | GUI L3P Router Interfaces<br>Configure<br>CLI L3P ip proxy-arp |

#### Deactivate net-directed broadcasts

Net-directed broadcasts enable broadcasts to be sent to other subnetworks via the router. This behavior can be used to attack the availability (Denial of Service, DoS). Therefore, deactivate this function. RFC 2644 "Changing the Default for Directed Broadcasts in Routers" defines that the default behavior of routers should be that directed broadcasts are not forwarded by default.

Note: All net-directed broadcasts (255.255.255.255) are discarded.

| Action       | Default setting | Recommended setting | Available in<br>SW version |     | Further information                                              |
|--------------|-----------------|---------------------|----------------------------|-----|------------------------------------------------------------------|
| Deactivate   | Off             | Off (default)       | L2B                        | No  |                                                                  |
| net-directed |                 |                     | L2E                        | No  |                                                                  |
| Dioaucasis   |                 |                     | L2P                        | No  |                                                                  |
|              |                 |                     | L3E                        | Yes | GUI L3E Router Interfaces<br>Configure<br>CLI L3E ip netdirbcast |
|              |                 |                     | L3P                        | Yes | GUI L3P Router Interfaces<br>Configure<br>CLI L3P ip netdirbcast |

#### Activate ARP selective learning

In the default setting, the router learns all the MAC addresses that it sees at its ports and keeps these addresses for 1,200 seconds (= 20 minutes) in its memory before deleting them again. Sending fake frames with invalid or non-existent MAC addresses can cause the table on the router to overflow and thus compromise the availability or integrity ("man in the middle" attack). Therefore, the router should only put MAC addresses that it explicitly requested into its table.

**Note:** If this option is activated, the 1st frame of a connection takes somewhat longer because of the ARP request that is then required.

| Action       | Default<br>setting | Recommended setting | Availat<br>SW ver | ole in<br>sion | Further information                                                 |
|--------------|--------------------|---------------------|-------------------|----------------|---------------------------------------------------------------------|
| Activate ARP | Off                | On                  | L2B               | No             |                                                                     |
| selective    |                    |                     | L2E               | No             |                                                                     |
| learning     |                    |                     | L2P               | No             |                                                                     |
|              |                    |                     | L3E               | Yes            | Set GUI L3E ARP<br>parameters<br>CLI L3E arp selective-<br>learning |
|              |                    |                     | L3P               | Yes            | Set GUI L3P ARP<br>parameters<br>CLI L3P arp selective-<br>learning |

Known limitations:

When a device sets up a connection for the 1st time via the router, this can take slightly longer.

#### Deactivate router discovery

Router advertisement can be used for a range of attacks on the IT security. Here the problem is not the router itself, but the terminal devices that react to such advertisement frames and then send the frames to (fake) routers. These routers can then intercept or corrupt the traffic and forward it to the real router, or discard the traffic (Denial of Service).

Therefore, ICMP router advertisement (router and terminal devices) should generally be foregone.

| Action     | Default<br>setting | Recommended setting | Available in<br>SW version |     | Further information                                          |
|------------|--------------------|---------------------|----------------------------|-----|--------------------------------------------------------------|
| Deactivate | Off                | Off                 | L2B                        | No  |                                                              |
| router     |                    |                     | L2E                        | No  |                                                              |
| discovery  |                    |                     | L2P                        | No  |                                                              |
|            |                    |                     | L3E                        | Yes | GUI L3E configuration<br>Router Discovery<br>CLI L3E ip irdp |
|            |                    |                     | L3P                        | Yes | GUI L3P configuration<br>Router Discovery<br>CLI L3P ip irdp |

#### Use RIPv2 with authentication

When an application case requires the use of a dynamic routing protocol, use only RIP v2 with MD5 authentication. In this way you can prevent an attacker without authentication from manipulating the routing paths by means of fake RIP v1 frames or RIP v2 frames. The consequences of this can be interception, corruption or suppression of network traffic.

Known limitation:

Using RIPv2 can make some attacks via the routing protocol more difficult, but it also provides a further protection level.

| Action       | Default<br>setting | Recommended setting | Available in<br>SW version |     | Further information           |
|--------------|--------------------|---------------------|----------------------------|-----|-------------------------------|
| Activate RIP | Off                | On                  | L2B                        | No  |                               |
|              |                    |                     | L2E                        | No  |                               |
|              |                    |                     | L2P                        | No  |                               |
|              |                    |                     | L3E                        | Yes | GUI L3E RIP<br>CLI L3E ip rip |
|              |                    |                     | L3P                        | Yes | GUI L3P RIP<br>CLI L3P ip rip |

| Action         | ion Default Recommended Available in<br>setting setting SW version |                    | ble in<br>rsion | Further information |                                                  |
|----------------|--------------------------------------------------------------------|--------------------|-----------------|---------------------|--------------------------------------------------|
| Set the RIP    | ripVersion2                                                        | ripVersion2        | L2B             | No                  |                                                  |
| send version   |                                                                    | (default)          | L2E             | No                  |                                                  |
|                |                                                                    |                    | L2P             | No                  |                                                  |
|                |                                                                    |                    | L3E             | Yes                 | GUI L3E RIP<br>CLI L3E ip rip send<br>version    |
|                |                                                                    |                    | L3P             | Yes                 | GUI L3P RIP<br>CLI L3P ip rip send<br>version    |
| Set the        | noAuthentic                                                        | md5                | L2B             | No                  |                                                  |
| authentication | ation                                                              |                    | L2E             | No                  |                                                  |
|                |                                                                    |                    | L2P             | No                  |                                                  |
|                |                                                                    |                    | L3E             | Yes                 | GUI L3E RIP<br>CLI L3E ip rip<br>authentication  |
|                |                                                                    |                    | L3P             | Yes                 | GUI L3PE RIP<br>CLI L3P ip rip<br>authentication |
| Enter a key    | <empty></empty>                                                    | Secure password    | L2B             | No                  |                                                  |
|                |                                                                    | of 16 characters   | L2E             | No                  |                                                  |
|                |                                                                    |                    | L2P             | No                  |                                                  |
|                |                                                                    |                    | L3E             | Yes                 | GUI L3E RIP<br>CLI L3E ip rip<br>authentication  |
|                |                                                                    |                    | L3P             | Yes                 | GUI L3P RIP<br>CLI L3P ip rip<br>authentication  |
| Define key ID  | 0                                                                  | Shared ID with the | L2B             | No                  |                                                  |
|                |                                                                    | other routers with | L2E             | No                  |                                                  |
|                |                                                                    | communicates       | L2P             | No                  |                                                  |
|                |                                                                    |                    | L3E             | Yes                 | GUI L3E RIP<br>CLI L3E ip rip<br>authentication  |
|                |                                                                    |                    | L3P             | Yes                 | GUI L3P RIP<br>CLI L3P ip rip<br>authentication  |

#### Use only static routes

If the application does not require a dynamic routing protocol, use only static routes. To prevent possible attacks via routing protocols, deactivate all functions of these protocols.

| Action     | Default setting | Recommended setting | Available in<br>SW version |     | Further information           |
|------------|-----------------|---------------------|----------------------------|-----|-------------------------------|
| Deactivate | Off             | Off (default)       | L2B                        | No  |                               |
| RIP        |                 |                     | L2E                        | No  |                               |
|            |                 |                     | L2P                        | No  |                               |
|            |                 |                     | L3E                        | Yes | GUI L3E RIP<br>CLI L3E ip rip |
|            |                 |                     | L3P                        | Yes | GUI L3P RIP<br>CLI L3P ip rip |

#### Use OSPF only with encrypted authentication

When OSPF is being used as the routing protocol, the routers should authenticate themselves to each other. This makes it more difficult for attackers to change routing information in the network via fake routing frames or routing frames that they have smuggled in.

| Action        | Default<br>setting | Recommended setting | Availabl<br>SW vers | e in<br>ion | Further information               |
|---------------|--------------------|---------------------|---------------------|-------------|-----------------------------------|
| Activate      | none               | encrypt             | L2B                 | No          |                                   |
| OSPF          |                    |                     | L2E                 | No          |                                   |
| aumentication |                    |                     | L2P                 | No          |                                   |
|               |                    |                     | L3E                 | No          |                                   |
|               |                    |                     | L3P                 | Yes         | CLI L3P ip ospf<br>authentication |

#### Use OSPF virtual links only with authentication

If virtual links are to be used for OSPF routing, these should be authenticated to make it more difficult to manipulate the routing information in the network.

| Action         | Default setting | Recommended setting | Available in<br>SW version |     | Further information       |
|----------------|-----------------|---------------------|----------------------------|-----|---------------------------|
| Activate       | Off             | Off (default)       | L2B                        | No  |                           |
| authentication |                 |                     | L2E                        | No  |                           |
| virtual links  |                 |                     | L2P                        | No  |                           |
|                |                 |                     | L3E                        | No  |                           |
|                |                 |                     | L3P                        | Yes | CLI L3P area virtual-link |

#### Use IP Access Control Lists (ACLs)

When coupling different Layer 3 networks via a switch with Layer 3 software (L3E or L3P), configure Access Control Lists (ACLs) on the switch to prevent unauthorized access between the networks. This can be used to limit the traffic using IP addresses, IP protocols or port numbers.

In this way, basic security is possible without a special firewall.

| Action                               | Default setting | Recommended setting | Available in<br>SW version |     | Further information |
|--------------------------------------|-----------------|---------------------|----------------------------|-----|---------------------|
| Use IP ACLs Off Off (default) L2B No | No              |                     |                            |     |                     |
|                                      |                 |                     | L2E                        | No  |                     |
|                                      |                 |                     | L2P                        | No  |                     |
|                                      |                 |                     | L3E                        | Yes | CLI L3E QoS IP ACL  |
|                                      |                 |                     | L3P                        | Yes | CLI L3P Qos IP ACL  |

#### Activate Generic Multicast Registration Protocol (GMRP)

The GMRP protocol gives a client the option to enter itself in a multicast group on Layer 2. Only activate this protocol if you really require it.

| Action     | Default<br>setting | Recommended setting | Available in<br>SW version |     | Further information                          |
|------------|--------------------|---------------------|----------------------------|-----|----------------------------------------------|
| Deactivate | Off                | On                  | L2B                        | No  |                                              |
| GMRP       |                    |                     | L2E                        | No  |                                              |
|            |                    |                     | L2P                        | Yes | GUI Switching GMRP<br>CLI set gmrp adminmode |
|            |                    |                     | L3E                        | Yes | GUI Switching GMRP<br>CLI set gmrp adminmode |
|            |                    |                     | L3P                        | Yes | GUI Switching GMRP<br>CLI set gmrp adminmode |

#### Deactivate Generic Multicast Registration Protocol (GMRP)

The GMRP protocol gives a client the option to enter itself in a multicast group on Layer 2. Deactivate this protocol if you do not really require it.

| Action     | Default setting | Recommended<br>setting | Available in<br>SW version |     | Further information                                |
|------------|-----------------|------------------------|----------------------------|-----|----------------------------------------------------|
| Deactivate | Off             | Off (default)          | L2B                        | No  |                                                    |
| GMRP       |                 |                        | L2E                        | No  |                                                    |
|            |                 |                        | L2P                        | Yes | GUI Switching GMRP<br>CLI no set gmrp<br>adminmode |
|            |                 |                        | L3E                        | Yes | GUI Switching GMRP<br>CLI no set gmrp<br>adminmode |
|            |                 |                        | L3P                        | Yes | GUI Switching GMRP<br>CLI no set gmrp<br>adminmode |
|            |                 |                        |                            |     |                                                    |

## 4.3 Administrative Access

## 4.3.1 Threats

Write access to a switch is required throughout the entire life cycle of the switch.

This results in the following threats:

- □ Identity theft
- □ Expanding the rights
- □ Manipulation of the configuration
- □ Configuration error

You can counteract threats with the following configuration items:

Adhere to the confidentiality and integrity of the administration access. Use secure connections for the administration. Depending on the software version, the switching platform provides the following options for increasing the security:

- □ SNMP v3
- □ SSH

The administration access via telnet and SNMP v1/v2 does not provide any protection in terms of confidentiality and integrity. The protocols named are classified as insecure because information is transferred in clear text and spying and manipulation cannot be prevented.

The switch also provides the option of configuration via the web interface. Here a Java application is loaded and the actual communication is via SNMP v3 – including the login. This application is supplied via HTTP. If an attacker has access to the network, he can fake the login page and access login data.

The following section "Security Quick Check for "Administration Access"" on page 56 is used to select only services that are required. This reduces the load and decreases the area of attack. Only use encrypted connections to transfer login data and configuration parameters.

#### 4.3.2 Security Quick Check for "Administration Access"

This table helps you to identify which measures in your system environment should ideally be implemented on the switch in connection with administration access to the switch.

| Do you require?                                         | If necessary                                                            | If not necessary                                                   |  |  |  |  |
|---------------------------------------------------------|-------------------------------------------------------------------------|--------------------------------------------------------------------|--|--|--|--|
| GUI                                                     | Configuration of SNMP v3 Write Access                                   | Deactivate HTTP and HTTPS                                          |  |  |  |  |
|                                                         |                                                                         |                                                                    |  |  |  |  |
| CLI Remote                                              | Activate SSH                                                            | Deactivate SSH                                                     |  |  |  |  |
|                                                         | Deactivate Telnet                                                       | Deactivate Telnet                                                  |  |  |  |  |
| CLI Serial                                              | Timeout for Serial CLI                                                  | Timeout for Serial CLI                                             |  |  |  |  |
| Central                                                 | Configuration of SNMP v3 Write                                          | Deactivate SNMP v1/2                                               |  |  |  |  |
| management                                              | Access                                                                  |                                                                    |  |  |  |  |
|                                                         | Deactivate SNMP v1/2                                                    | See alsoLimit SNMP read access to                                  |  |  |  |  |
|                                                         |                                                                         | specific IP addresses                                              |  |  |  |  |
| Basic principle                                         |                                                                         |                                                                    |  |  |  |  |
| The measures foll its area of attack.                   | ow the minimal principle in order t<br>Generally, you should deactivate | to reduce the system load of the switch and services not required. |  |  |  |  |
| General measures                                        | 8                                                                       |                                                                    |  |  |  |  |
| Regardless of the the security:                         | type of administration access, im                                       | plement the following measures to increase                         |  |  |  |  |
| Configuration of the Central User Management via RADIUS |                                                                         |                                                                    |  |  |  |  |

□ M3.14 Blocking a user

Table 1: Security Quick Check for "Administration Access"

### 4.3.3 Measures

#### Configuration of SNMP v3 Write Access

Use SNMP v3 rather than versions 1 and 2, as versions 1 and 2 transfer passwords that are used for the authentication in clear text. The same applies to the exchange of data.

The encryption method used is DES (Data Encryption Standard). SHA1 (Secure Hash Algorithm) hashes are used for the integrity protection.

**Note:** DES is seen as a weak encryption method. Therefore, change the keys at regular, short intervals.

| Action           | Default setting | Recommended<br>setting | Available in SW version |     | Further information  |
|------------------|-----------------|------------------------|-------------------------|-----|----------------------|
| Create user      | -               | Use unique users       | L2B                     | Yes |                      |
|                  |                 |                        |                         |     | CLI L2B users name   |
|                  |                 |                        | L2E                     | Yes | CLI L2E users name   |
|                  |                 |                        | L2P                     | Yes | CLI L2P users name   |
|                  |                 |                        | L3E                     | Yes | CLI L3E users name   |
|                  |                 |                        | L3P                     | Yes | CLI L3P users name   |
| Define write     | -               | Readwrite              | L2B                     | Yes |                      |
| access for users | i               |                        |                         |     | CLI L2B users access |
|                  |                 |                        | L2E                     | Yes | CLI L2E users access |
|                  |                 |                        | L2P                     | Yes | CLI L2P users access |
|                  |                 |                        | L3E                     | Yes | CLI L3E users access |
|                  |                 |                        | L3P                     | Yes | CLI L3P users access |
| Set password     | -               | Secure password        | L2B                     | Yes |                      |
|                  |                 | of 16 characters       |                         |     | CLI L2B users passwd |
|                  |                 |                        | L2E                     | Yes | CLI L2E users passwd |
|                  |                 |                        | L2P                     | Yes | CLI L2P users passwd |
|                  |                 |                        | L3E                     | Yes | CLI L3E users passwd |
|                  |                 |                        | L3P                     | Yes | CLI L3P users passwd |

| Action                    | Default setting | Recommended setting        | Availa<br>versio | ble in SW<br>n | Further information                     |
|---------------------------|-----------------|----------------------------|------------------|----------------|-----------------------------------------|
| Issue SNMP v3<br>access   | -               | Readwrite                  | L2B              | Yes            | CLI L2B users SNMP v3<br>accessmode     |
|                           |                 |                            | L2E              | Yes            | CLI L2E users SNMP v3 accessmode        |
|                           |                 |                            | L2P              | Yes            | CLI L2P users SNMP v3<br>accessmode     |
|                           |                 |                            | L3E              | Yes            | CLI L3E users SNMP v3<br>accessmode     |
|                           |                 |                            | L3P              | Yes            | CLI L3P users 3<br>accessmode           |
| SNMP v3<br>authentication | -               | SHA                        | L2B              | Yes            | CLI L2B users SNMP v3 authentication    |
|                           |                 |                            | L2E              | Yes            | CLI L2E users SNMP v3 authentication    |
|                           |                 |                            | L2P              | Yes            | CLI L2P users SNMP v3 authentication    |
|                           |                 |                            | L3E              | Yes            | CLIL3E users SNMP v3 authentication     |
|                           |                 |                            | L3P              | Yes            | CLI L3P users SNMP v3<br>authentication |
| SNMP v3                   | -               | DES key with a             | L2B              | No             |                                         |
| encryption                |                 | length of 16<br>characters | L2E              | No             |                                         |
|                           |                 |                            | L2P              | Yes            | CLI L2P users SNMP v3<br>encryption     |
|                           |                 |                            | L3E              | Yes            | CLI L3E users SNMP v3<br>encryption     |
|                           |                 |                            | L3P              | Yes            | CLI L3P users SNMP v3<br>encryption     |
| Force SNMP v3             | Off             | On                         | L2B              | No             |                                         |
| encryption                |                 |                            | L2E              | No             |                                         |
|                           |                 |                            | L2P              | Yes            | CLI L2P users SNMP v3 encryption        |
|                           |                 |                            | L3E              | Yes            | CLIL3E users SNMP v3<br>encryption      |
|                           |                 |                            | L3P              | Yes            | CLIL3P users SNMP v3<br>encryption      |

**Note:** If no encryption can be activated, all the messages are transferred in clear text.

#### Activate SSH

SSH provides integrity and confidentiality. Telnet, in contrast, cannot guarantee this because both the login and the actual communication are transferred in clear text.

| Action     | Default setting | Recommended<br>setting | Available in<br>SW version |     | Further information                                                            |
|------------|-----------------|------------------------|----------------------------|-----|--------------------------------------------------------------------------------|
| Transfer   | -               | Only use in trusted    | L2B                        | No  |                                                                                |
| SSH key    |                 | networks               | L2E                        | No  |                                                                                |
|            |                 |                        | L2P                        | Yes | Replace faulty devices                                                         |
|            |                 |                        | L3E                        | Yes |                                                                                |
|            |                 |                        | L3P                        | Yes | Prepare basic L3P SSH<br>access                                                |
| Activate   | On              | On                     | L2B                        | No  |                                                                                |
| SSH server |                 |                        | L2E                        | No  |                                                                                |
|            |                 |                        | L2P                        | Yes | GUI L2P description of<br>SSH access<br>CLI L2P network mgmt-<br>access modify |
|            |                 |                        | L3E                        | Yes | GUI L3E description of<br>SSH access<br>CLI L3E network mgmt-<br>access modify |
|            |                 |                        | L3P                        | Yes | GUI L3P description of<br>SSH access<br>CLI L3P network mgmt-<br>access modify |

#### Timeout for Serial CLI

Use a password to improve the access protection for CLI. If CLI is not being used, the user is automatically logged out. This protects against unauthorized access.

| Action          | Default setting | Recommended setting | Availal<br>versio | ble in SW<br>n | Further information    |
|-----------------|-----------------|---------------------|-------------------|----------------|------------------------|
| Set the timeout | 5 (minutes)     | 5 (minutes)         | L2B               | Yes            | CLI L2B serial timeout |
|                 |                 |                     | L2E               | Yes            | CLI L2E serial timeout |
|                 |                 |                     | L2P               | Yes            | CLI L2P serial timeout |
|                 |                 |                     | L3E               | Yes            | CLI L3E serial timeout |
|                 |                 |                     | L3P               | Yes            | CLI L3P serial timeout |

#### Deactivate HTTP and HTTPS

Known limitations:

HTTP and HTTPS can only be deactivated together.

| Action              | Default setting | Recommended setting           | Availab version | le in SW | Further information                                        |
|---------------------|-----------------|-------------------------------|-----------------|----------|------------------------------------------------------------|
| Deactivate http and | On              | If no web access is required, | L2B             | Yes      | GUI L2B web access<br>CLI L2B ip http server               |
| HTTPS servers       |                 | deactivate HTTP<br>and HTTPS  | L2E             | Yes      | GUI L2E Telnet/web access<br>CLI L2E ip http server        |
|                     |                 |                               | L2P             | Yes      | GUI L2P Telnet/web/SSH<br>access<br>CLI L2P ip http server |
|                     |                 |                               | L3E             | Yes      | GUI L3E Telnet/web/SSH<br>access<br>CLI L3E ip http server |
|                     |                 |                               | L3P             | Yes      | GUI L3P Telnet/web/SSH<br>access<br>CLI L3P ip http server |

#### Deactivate SNMP v1/2

With SNMP v1/v2, the community is used as the password and is transferred unencrypted. If you do not require any external access, deactivate SNMP v1/2 or at least limit SNMP v1/2 to read access.

| Action              | Default setting | Recommended<br>setting | Availa | ble | Further information                                                     |
|---------------------|-----------------|------------------------|--------|-----|-------------------------------------------------------------------------|
| Deactivate          | On              | Off                    | L2B    | No  |                                                                         |
| SNMP v1/2<br>server |                 |                        | L2E    | Yes | GUI L2E SNMP v1/v2<br>access settings<br>CLI L2E snmp-access<br>version |
|                     |                 |                        | L2P    | Yes | GUI L2P SNMP v1/v2<br>access settings<br>CLI L2P snmp-access<br>version |
|                     |                 |                        | L3E    | Yes | GUI L3E SNMP v1/v2<br>access settings<br>CLI L3E snmp-access<br>version |
|                     |                 |                        | L3P    | Yes | GUI L3P SNMP v1/v2<br>access settings<br>CLI L3P snmp-access<br>version |

#### Deactivate Telnet

Telnet transfers the data unencrypted via the network and therefore should not be used.

Known limitation:

If the Telnet service has been deactivated, the Command Line Interface (CLI) does not work in the web interface any more.

| Action        | Default setting | Recommended setting | Available |     | Further information                                |
|---------------|-----------------|---------------------|-----------|-----|----------------------------------------------------|
| Deactivate    | On              | Off                 | L2B       | No  |                                                    |
| Telnet server |                 |                     | L2E       | Yes | GUI L2E Telnet/web<br>access                       |
|               |                 |                     | L2P       | Yes | GUI L2P Telnet/web/SSH<br>access<br>CLI L2P telnet |
|               |                 |                     | L3E       | Yes | GUI L3E Telnet/web/SSH<br>access<br>CLI L3E telnet |
|               |                 |                     | L3P       | Yes | GUI L3P Telnet/web/SSH<br>access<br>CLI L3P telnet |

**Note:** If a user calls up the Telnet service via the web interface with HTTP or HTTPS, the access data is still transferred as clear text.

#### Deactivate SSH

| Action     | Default setting | Recommended setting  | Availa | ble | Further information                                                        |
|------------|-----------------|----------------------|--------|-----|----------------------------------------------------------------------------|
| Activate   | Off             | Deactivate if no     | L2B    | No  |                                                                            |
| Deactivate |                 | remote access to the | L2E    | No  |                                                                            |
| server     |                 |                      | L2P    | Yes | GUI L2P Telnet/web/SSH<br>access<br>CLI L2P network mgmt-<br>access modify |
|            |                 |                      | L3E    | Yes | GUI L3E Telnet/web/SSH<br>access<br>CLI L3E network mgmt-<br>access modify |
|            |                 |                      | L3P    | Yes | GUI L3P Telnet/web/SSH<br>access<br>CLI L3P network mgmt-<br>access modify |

#### Create a Read Access

For the following reasons, you should generally avoid using the standard user "user":

- □ The user name is publicly known and therefore makes it significantly easier to attack by guessing the password.
- □ Actions on the switch cannot be assigned to any user (traceability of configuration changes)

Therefore, create a separate account for every employee.

| Action Default setting |   | ault Recommended<br>ing setting | Available |     | Further information                                          |  |
|------------------------|---|---------------------------------|-----------|-----|--------------------------------------------------------------|--|
| Create user            | - | Use unique users                | L2B       | No  |                                                              |  |
|                        |   |                                 | L2E       | No  | GUI L2E password /<br>SNMP v3 access<br>CLI L2E users name   |  |
|                        |   |                                 | L2P       | Yes | GUI L2P password /<br>SNMP v3 access<br>CLI L2P users name   |  |
|                        |   |                                 | L3E       | Yes | GUI L3E password /<br>SNMP v3 access<br>CLI L3E users name   |  |
|                        |   |                                 | L3P       | Yes | GUI L3P password /<br>SNMP v3 access<br>CLI L3P users name   |  |
| Define write           | - | Readonly                        | L2B       | No  |                                                              |  |
| access for<br>users    |   |                                 | L2E       | No  | GUI L2E password /<br>SNMP v3 access<br>CLI L2E users access |  |
|                        |   |                                 | L2P       | Yes | GUI L2P password /<br>SNMP v3 access<br>CLI L2P users access |  |
|                        |   |                                 | L3E       | Yes | GUI L3E password /<br>SNMP v3 access<br>CLI L3E users access |  |
|                        |   |                                 | L3P       | Yes | GUI L3P password /<br>SNMP v3 access<br>CLI L3P users access |  |

| Action         | Default setting | Recommended setting | Availat | ole | Further information                                          |
|----------------|-----------------|---------------------|---------|-----|--------------------------------------------------------------|
| Set password - | -               | Secure password of  | L2B     | No  |                                                              |
|                |                 | 16 characters       | L2E     | Yes | GUI L2E password /<br>SNMP v3 access<br>CLI L2E users passwd |
|                |                 |                     | L2P     | Yes | GUI L2P password /<br>SNMP v3 access<br>CLI L2P users passwd |
|                |                 |                     | L3E     | Yes | GUI L3E password /<br>SNMP v3 access<br>CLI L3E users passwd |
|                |                 |                     | L3P     | Yes | GUI L3P password /<br>SNMP v3 access<br>CLI L3P users passwd |

#### Create a Write Access

| Action      | Default<br>setting | Recommended setting | Availa | ble | Further information                                        |
|-------------|--------------------|---------------------|--------|-----|------------------------------------------------------------|
| Create user | -                  | Use unique users    | L2B    | Yes | GUI L2B password /<br>SNMP v3 access<br>CLI L2B users name |
|             |                    |                     | L2E    | Yes | GUI L2E password /<br>SNMP v3 access<br>CLI L2E users name |
|             |                    |                     | L2P    | Yes | GUI L2P password /<br>SNMP v3 access<br>CLI L2P users name |
|             |                    |                     | L3E    | Yes | GUI L3E password /<br>SNMP v3 access<br>CLI L3E users name |
|             |                    |                     | L3P    | Yes | GUI L3P password /<br>SNMP v3 access<br>CLI L3P users name |

| Action                              | Default setting | Recommended setting              | Availat | ole | Further information                                          |
|-------------------------------------|-----------------|----------------------------------|---------|-----|--------------------------------------------------------------|
| Define write<br>access for<br>users | -               | readwrite                        | L2B     | Yes | GUI L2B password /<br>SNMP v3 access<br>CLI L2B users access |
|                                     |                 |                                  | L2E     | Yes | GUI L2E password /<br>SNMP v3 access<br>CLI L2E users access |
|                                     |                 |                                  | L2P     | Yes | GUI L2P password /<br>SNMP v3 access<br>CLI L2P users access |
|                                     |                 |                                  | L3E     | Yes | GUI L3E password /<br>SNMP v3 access<br>CLI L3E users access |
|                                     |                 |                                  | L3P     | Yes | GUI L3P password /<br>SNMP v3 access<br>CLI L3P users access |
| Set password                        | -               | Secure password of 16 characters | L2B     | Yes | GUI L2B password /<br>SNMP v3 accessCLI L2B<br>users passwd  |
|                                     |                 |                                  | L2E     | Yes | GUI L2E password /<br>SNMP v3 access<br>CLI L2E users passwd |
|                                     |                 |                                  | L2P     | Yes | GUI L2P password /<br>SNMP v3 access<br>CLI L2P users passwd |
|                                     |                 |                                  | L3E     | Yes | GUI L3E password /<br>SNMP v3 access<br>CLI L3E users passwd |
|                                     |                 |                                  | L3P     | Yes | GUI L3P password /<br>SNMP v3 access<br>CLI L3P users passwd |

#### Limiting the Administration on IP Address Ranges

Limit the administration of the switch not only with regard to the services, but also the networks from which access is possible.

| Action Default<br>setting                 |                | ult Recommended<br>ing setting | Availa | ble | Further information                                                           |
|-------------------------------------------|----------------|--------------------------------|--------|-----|-------------------------------------------------------------------------------|
| restricted                                | -              | On                             | L2B    | No  |                                                                               |
| management<br>access<br>Activate<br>(RMA) |                |                                | L2E    | Yes | L2E limited management<br>access<br>CLI L2E network mgmt-<br>access operation |
|                                           |                |                                | L2P    | Yes | L2P limited management<br>access<br>CLI L2P network mgmt-<br>access operation |
|                                           |                |                                | L3E    | Yes | L3E limited management<br>access<br>CLI L3E network mgmt-<br>access operation |
|                                           |                |                                | L3P    | Yes | L3P limited management<br>access<br>CLI L3P network mgmt-<br>access operation |
| Add RMA                                   | -              | Up to 16 RMAs                  | L2B    | No  |                                                                               |
|                                           | can be created | can be created                 | L2E    | Yes | L2E limited management<br>access<br>CLI L2E network mgmt-<br>access add       |
|                                           |                |                                | L2P    | Yes | L2P limited management<br>access<br>CLI L2P network mgmt-<br>access add       |
|                                           |                |                                | L3E    | Yes | L3E limited management<br>access<br>CLI L3E network mgmt-<br>access add       |
|                                           |                |                                | L3P    | Yes | L3P limited management<br>access<br>CLI L3P network mgmt-<br>access add       |

| Action    | Default setting | Recommended setting                                                                                                    | Availabl | e   | Further information                                                        |
|-----------|-----------------|----------------------------------------------------------------------------------------------------|----------|-----|----------------------------------------------------------------------------|
| Configure | -               | If the Security<br>Quick Check does<br>not require the use<br>of a protocol,<br>deactivate it<br>globally. If the<br>application<br>requires a<br>protocol, activate it<br>for the<br>management<br>network | L2B      | No  |                                                                            |
| (RMA)     |                 |                                                                                                    | L2E      | Yes | L2E limited management<br>access<br>CLI L2E network mgmt-<br>access modify |
|           |                 |                                                                                                    | L2P      | Yes | L2P limited management<br>access<br>CLI L2P network mgmt-<br>access modify |
|           |                 |                                                                                                    | L3E      | Yes | L3E limited management<br>access<br>CLI L3E network mgmt-<br>access modify |
|           |                 |                                                                                                    | L3P      | Yes | L3P limited management<br>access<br>CLI L3P network mgmt-<br>access modify |

#### Configuration of the Central User Management via RADIUS

In bigger networks, the local management of users and their passwords on the switch reaches its limitations when you want to change passwords, create new users or delete users.

Therefore, central user management on RADIUS servers is recommended.

Known limitations:

If the RADIUS servers can no longer be reached, it is not possible to login to the switch with a "RADIUS" user. This scenario is to be considered here. It is always recommended to create an emergency access user on the switch, keep its password safe, and access the switch with this user in an emergency. Afterwards, this password must be changed.

| Action        | Default<br>setting | Recommended setting | Availa | ble | Further information                                                             |
|---------------|--------------------|---------------------|--------|-----|---------------------------------------------------------------------------------|
| Configure     | radius server      | "auth"              | L2B    | No  |                                                                                 |
| RADIUS        | host {auth         | configures an       | L2E    | No  |                                                                                 |
| 361761        | [ <port>]</port>   | server              | L2P    | Yes | GUI L2P RADIUS server<br>settings for IEEE 802.1X<br>CLI L2P radius server host |
|               |                    |                     | L3E    | Yes | GUI L3E RADIUS server<br>settings for IEEE 802.1X<br>CLI L3E radius server host |
|               |                    |                     | L3P    | Yes | GUI L3P RADIUS server<br>settings for IEEE 802.1X<br>CLI L3P radius server host |
| Configure     | -                  | Assign a shared     | L2B    | No  |                                                                                 |
| shared secret |                    | secret of 20        | L2E    | No  |                                                                                 |
|               |                    | Characters          | L2P    | Yes | GUI L2P RADIUS server<br>settings for IEEE 802.1X<br>CLI L2P radius server key  |
|               |                    |                     | L3E    | Yes | GUI L3E RADIUS server<br>settings for IEEE 802.1X<br>CLI L3E radius server key  |
|               |                    |                     | L3P    | Yes | GUI L3P RADIUS server<br>settings for IEEE 802.1X<br>CLI L3P radius server key  |

| Action         | Default setting                     | Recommended setting | Availa | ole | Further information                                                                |
|----------------|-------------------------------------|---------------------|--------|-----|------------------------------------------------------------------------------------|
| Create         | authentication                      | Method must be      | L2B    | No  |                                                                                    |
| authentication | login                               | "radius"            | L2E    | No  |                                                                                    |
| RADIUS         | [method1<br>[method2<br>[method3]]] |                     | L2P    | Yes | GUI L2P IEEE 802.1X-<br>Port-<br>Authentication<br>CLI L2P authentication<br>login |
|                |                                     |                     | L3E    | Yes | GUI L3E IEEE 802.1X<br>Port<br>Authentication<br>CLI L3E authentication<br>login   |
|                |                                     |                     | L3P    | Yes | GUI L3P IEEE 802.1X<br>Port<br>Authentication<br>CLI L3P authentication<br>login   |
| Create users   | None                                | users login         | L2B    | No  |                                                                                    |
| and assign     |                                     | <user></user>       | L2E    | No  |                                                                                    |
| authentication |                                     |                     | L2P    | Yes | CLI L2P users login                                                                |
|                |                                     |                     | L3E    | Yes | CLI L3E users login                                                                |
|                |                                     |                     | L3P    | Yes | CLI L3P users login                                                                |

## 4.4 Monitoring

## 4.4.1 Threats

Monitoring is necessary for the traceability of actions carried out and for ensuring that the state of the switch is error-free. If more than one switch is being used, central monitoring is recommended. Document configuration changes in a traceable way using suitable logging. This results in the following threats:

- Loss of availability, confidentiality and integrity due to
- □ Configuration error
- □ Manipulation of the configuration
- □ Hardware and software errors

The information that a switch sends to the central monitoring software can be specifically suppressed, changed or intercepted, depending on the configuration. This can infringe on confidentiality and integrity.

## 4.4.2 Security Quick Check for "Monitoring"

| Control question                                                                          | If necessary                                                                                              | If not necessary                                                                                                    |
|-------------------------------------------------------------------------------------------|----------------------------------------------------------------------------------------------------|----------------------------------------------------------------------------------------------------|
| Is the availability of the network important?                                             | Activate SNMP v1/v2 read access                                                                           | Deactivate SNMP v1/v2                                                                                                |
|                                                                                           | Activate SNMP v3 read access                                                                              | Deactivate SNMP v1/v2                                                                                                |
|                                                                                           | Assign secure SNMP passwords (communities)                                                                |                                                                                                    |
|                                                                                           | Limit SNMP read access to specific IP addresses                                                           | Send SNMP traps                                                                                                    |
|                                                                                           | Send SNMP traps                                                                                           |                                                                                                    |
|                                                                                           | Assign secure SNMP passwords (communities)                                                                |                                                                                                    |
|                                                                                           | Configure alarm for specific errors                                                                       |                                                                                                    |
|                                                                                           | Activate port monitor                                                                                     |                                                                                                    |
| Are there (legal) specifications<br>for logging changes to the<br>configuration?          | Central logging of SNMP write<br>accesses via syslog<br>Activate PTP time<br>synchronization              | Deactivate central logging of<br>SNMP write accesses via<br>syslog<br>(Default setting)                              |
|                                                                                           | Do not accept SNTP broadcasts                                                                             |                                                                                                    |
| Should it be possible to clear up a security incident?                                    | M4.8 or 4.12 (time<br>synchronization)<br>Central logging via syslog                                      | This is not an option for<br>security-relevant applications<br>if no syslog server is available<br>Deactivate syslog |
| Is an SNTP time source<br>available in the network?                                       | Activate and configure SNTP<br>client<br>Deactivate SNTP client<br>Deactivate PTP time<br>synchronization | Deactivate PTP time<br>synchronization                                                                               |
| Is a PTP time source available in the network?                                            | Deactivate SNTP client<br>Deactivate SNTP server<br>Activate PTP time<br>synchronization                  | Activate and configure SNTP<br>client<br>Deactivate SNTP server<br>Do not accept SNTP<br>broadcasts                  |
| Is device monitoring with a signal contact planned?                                       | Monitor the device status via the signal contact                                                          |                                                                                                    |
| Is there an environment with<br>which the device status can<br>be monitored via PROFINET? | Activate PROFINET                                                                                         | Deactivate PROFINET (see also Deactivate PROFINET)                                                                   |
| Is VRRP or HiVRRP being used?                                                             | Send SNMP traps when using<br>VRRP/HiVRRP                                                                 |                                                                                                    |
| Basic principles                                                                          |                                                                                                    |                                                                                                    |

Table 2: Security Quick Check for "Monitoring"

| Control que        | stion If necessary                           | If not necessary |  |  |  |  |  |
|--------------------|----------------------------------------------|------------------|--|--|--|--|--|
| Central monitoring |                                              |                  |  |  |  |  |  |
| Traceability of    | Traceability of changes to the configuration |                  |  |  |  |  |  |
| Shared time        | on all systems                               |                  |  |  |  |  |  |
| Central loggi      | ng                                           |                  |  |  |  |  |  |
| General mea        | sures to be implemented                      |                  |  |  |  |  |  |
| Configuration      | ation of switch name                         |                  |  |  |  |  |  |
| Configura          | ation of system prompt                       |                  |  |  |  |  |  |

□ Configuration of switch location and contact person

Table 2: Security Quick Check for "Monitoring" (cont.)

Known limitations:

- □ At present, the log data can only be transferred unencrypted and via UDP protocol (possible frame loss and risk of fake log data).
- □ Syslog uses port 514 as the source port. This makes the Stateful Inspection of the traffic on a firewall more difficult.
- SNMP v3 (encrypted) is currently only available in the Professional software variant.

### 4.4.3 Measures

You can counteract the threats with the following configuration items:

#### Activate SNMP v1/v2 read access

In addition to using Ping to test device reachability, activation of SNMP v1/v2 read access gives network management software without SNMP v3 the option to read system-internal values, such as the temperature or the status of the power supply units, along with the availability of the switch.

| Action                                | Default<br>setting       | Recommended setting      | Availa<br>SW ve | ble in<br>ersion | Further information                                                     |
|---------------------------------------|--------------------------|--------------------------|-----------------|------------------|-------------------------------------------------------------------------|
| Activate<br>SNMP v1/v2<br>read access | SNMP v1 on<br>SNMP v2 on | SNMP v1 on<br>SNMP v2 on | L2B             | Yes              | GUI L2B SNMP v1/v2<br>access settings<br>CLI L2B snmp-access<br>version |
|                                       |                          |                          | L2E             | Yes              | GUI L2E SNMP v1/v2<br>access settings<br>CLI L2E snmp-access<br>version |
|                                       |                          |                          | L2P             | Yes              | GUI L2P SNMP v1/v2<br>access settings<br>CLI L2P snmp-access<br>version |
|                                       |                          |                          | L3E             | Yes              | GUI L3E SNMP v1/v2<br>access settings<br>CLI L3E snmp-access<br>version |
|                                       |                          |                          | L3P             | Yes              | GUI L3P SNMP v1/v2<br>access settings<br>CLI L3P snmp-access<br>version |
# Activate SNMP v3 read access

In addition to using Ping to test device reachability, activation of SNMP v3 read access gives network management software the option to read system-internal values, such as the temperature or the status of the power supply units, along with the availability of the switch. In contrast to versions 1 and 2, SNMP v3 is encrypted and therefore preferable.

| Action                          | Default setting | Recommended<br>setting | Availa<br>SW ve | ble in<br>rsion | Further information                                                         |
|---------------------------------|-----------------|------------------------|-----------------|-----------------|-----------------------------------------------------------------------------|
| Activate SNMP<br>v3 read access | On              | On                     | L2B             | Yes             | GUI L2B password / SNMP v3<br>access<br>CLI L2B users SNMP v3<br>accessmode |
|                                 |                 |                        | L2E             | Yes             | GUI L2E password / SNMP v3<br>access<br>CLI L2E users SNMP v3<br>accessmode |
|                                 |                 |                        | L2P             | Yes             | GUI L2P password / SNMP v3<br>access<br>CLI L2P users SNMP v3<br>accessmode |
|                                 |                 |                        | L3E             | Yes             | GUI L3E password / SNMP v3<br>access<br>CLI L3E users SNMP v3<br>accessmode |
|                                 |                 |                        | L3P             | Yes             | GUI L3P password / SNMP v3<br>access<br>CLI L3P users SNMP v3<br>accessmode |

# Assign secure SNMP passwords (communities)

When reading out and writing values with SNMP v1 and v2, what is known as a community string (a kind of password) is used as authentication. The default values are generally known standard values and therefore cannot be seen as secure in any way. Change these values.

| Action                             | Default setting           | Recommended setting                                   | Availa<br>SW v | able in<br>ersion | Further information                                                       |
|------------------------------------|---------------------------|-------------------------------------------------------|----------------|-------------------|---------------------------------------------------------------------------|
| Assign secure<br>SNMP<br>passwords | "public" and<br>"private" | Community string<br>with a length of<br>16 characters | L2B            | Yes               | GUI L2B SNMP v1/v2 access<br>settings<br>CLI L2B snmp-server<br>community |
|                                    |                           |                                                       | L2E            | Yes               | GUI L2E SNMP v1/v2 access<br>settings<br>CLI L2E snmp-server<br>community |
|                                    |                           |                                                       | L2P            | Yes               | GUI L2P SNMP v1/v2 access<br>settings<br>CLI L2P snmp-server<br>community |
|                                    |                           |                                                       | L3E            | Yes               | GUI L3E SNMP v1/v2 access<br>settings<br>CLI L3E snmp-server<br>community |
|                                    |                           |                                                       | L3P            | Yes               | GUI L3P SNMP v1/v2 access<br>settings<br>CLI L3P snmp-server<br>community |

### Limit SNMP read access to specific IP addresses

Access with SNMP allows, in addition to regulation with the community string, the regulation of the access to an IP address or to IP address ranges.

| Action                                              | Default setting                           | Recommended setting                     | Availal<br>SW ve | ble in<br>rsion | Further information                                                              |
|-----------------------------------------------------|-------------------------------------------|-----------------------------------------|------------------|-----------------|----------------------------------------------------------------------------------|
| Limit SNMP<br>access to<br>specific IP<br>addresses | 0.0.0.0/0.0<br>.0.0<br>(access<br>allowed | Address of the<br>network<br>management | L2B              | Yes             | GUI L2B SNMP v1/v2<br>access settings<br>CLI L2B snmp-server<br>community ipaddr |
|                                                     | from any<br>address)                      |                                         | L2E              | Yes             | GUI L2E SNMP v1/v2<br>access settings<br>CLI L2E snmp-server<br>community ipaddr |
|                                                     |                                           |                                         | L2P              | Yes             | GUI L2P SNMP v1/v2<br>access settings<br>CLI L2P snmp-server<br>community ipaddr |
|                                                     |                                           |                                         | L3E              | Yes             | GUI L3E SNMP v1/v2<br>access settings<br>CLI L3E snmp-server<br>community ipaddr |
|                                                     |                                           |                                         | L3P              | Yes             | GUI L3P SNMP v1/v2<br>access settings<br>CLI L3P snmp-server<br>community ipaddr |

# Deactivate SNMP v1/v2

SNMP v1 and v2 do not allow encrypted data transfer. Additionally, values can be read via the switch and the connected devices that can be used to prepare or carry out attacks.

| Action                      | Default<br>setting                                                            | Recommended setting | Availa<br>SW ve                                                            | ble in<br>rsion | Further information                                                        |
|-----------------------------|-------------------------------------------------------------------------------|---------------------|----------------------------------------------------------------------------|-----------------|----------------------------------------------------------------------------|
| Deactivate<br>SNMP<br>v1/v2 | Deactivate v1 and v2 v1 and v2 off L2B Yes<br>SNMP active<br>v1/v2<br>L2E Yes | Yes                 | GUI L2B SNMP v1/v2<br>access<br>settings<br>CLI L2B snmp-access<br>version |                 |                                                                            |
|                             |                                                                               |                     | L2E                                                                        | Yes             | GUI L2E SNMP v1/v2<br>access<br>settings<br>CLI L2E snmp-access<br>version |
|                             |                                                                               |                     | L2P                                                                        | Yes             | GUI L2P SNMP v1/v2<br>access<br>settings<br>CLI L2P snmp-access<br>version |
|                             |                                                                               |                     | L3E                                                                        | Yes             | GUI L3E SNMP v1/v2<br>access<br>settings<br>CLI L3E snmp-access<br>version |
|                             |                                                                               |                     | L3P                                                                        | Yes             | GUI L3P SNMP v1/v2<br>access<br>settings<br>CLI L3P snmp-access<br>version |

### Send SNMP traps

Along with reading out status information via SNMP read access, the switches provide the option to send messages about error statuses via SNMP traps (notification) to a network management system. Activate this function.

| Action                  | Default<br>setting                   | Recommended setting                                                                 | Availab<br>SW vers | le in<br>sion                                                 | Further information                                           |
|-------------------------|--------------------------------------|-------------------------------------------------------------------------------------|--------------------|---------------------------------------------------------------|---------------------------------------------------------------|
| Send SNMP N<br>traps de | No trap<br>destination<br>configured | Activate all<br>existing trap<br>triggers (e.g.<br>authentication, link<br>up/down) | L2B                | Yes                                                           | GUI L2B alarms (traps)<br>CLI L2B snmp-server<br>enable traps |
|                         |                                      |                                                                                     | L2E                | Yes                                                           | GUI L2E alarms (traps)<br>CLI L2E snmp-server<br>enable traps |
|                         |                                      | L2P                                                                                 | Yes                | GUI L2P alarms (traps)<br>CLI L2P snmp-server<br>enable traps |                                                               |
|                         |                                      |                                                                                     | L3E                | Yes                                                           | GUI L3E alarms (traps)<br>CLI L3E snmp-server<br>enable traps |
|                         |                                      |                                                                                     | L3P                | Yes                                                           | GUI L3P alarms (traps)<br>CLI L3P snmp-server<br>enable traps |

# Deactivate sending of SNMP traps

Along with reading out status information via SNMP read access, the switches provide the option to send messages about error statuses via SNMP traps (notification) to a network management system. If no network management system (for example, Industrial HiVision) is being used, deactivate this function to avoid making unnecessary information available in the network.

| Action                                                                                                 | Default<br>setting                   | Recommended setting                               | Availab<br>SW ver | le in<br>sion                                                 | Further information                                           |
|----------------------------------------------------------------------------------------------------|--------------------------------------|---------------------------------------------------|-------------------|---------------------------------------------------------------|---------------------------------------------------------------|
| Send SNMP No trap<br>traps destination<br>configured triggers (e.g.<br>authentication, lin<br>up/down) | No trap<br>destination<br>configured | Deactivate all<br>existing trap<br>triggers (e.g. | L2B               | Yes                                                           | GUI L2B alarms (traps)<br>CLI L2B snmp-server<br>enable traps |
|                                                                                                    | authentication, link<br>up/down)     | L2E                                               | Yes               | GUI L2E alarms (traps)<br>CLI L2E snmp-server<br>enable traps |                                                               |
|                                                                                                    |                                      | L2P                                               | Yes               | GUI L2P alarms (traps)<br>CLI L2P snmp-server<br>enable traps |                                                               |
|                                                                                                    |                                      |                                                   | L3E               | Yes                                                           | GUI L3E alarms (traps)<br>CLI L3E snmp-server<br>enable traps |
|                                                                                                    |                                      |                                                   | L3P               | Yes                                                           | GUI L3P alarms (traps)<br>CLI L3P snmp-server<br>enable traps |

# Activate and configure SNTP client

For all SNMP traps and log entries, the time of the message plays a major role. In particular when clearing up a security incident, it helps to have the precise, identical time on all devices. Therefore synchronize the clock of the switch permanently with a central time source. If a 2nd time server is available, then also configure this.

| Action                                                                                   | Default setting | Recommended setting             | Availat<br>SW ver | ole in<br>sion                                    | Further information                               |
|------------------------------------------------------------------------------------------|-----------------|---------------------------------|-------------------|---------------------------------------------------|---------------------------------------------------|
| Configuratio Off<br>n of SNTPOn, at least one<br>SNTP server<br>configured and<br>tested | Off             | On, at least one<br>SNTP server | L2B               | Yes                                               | GUI L2B SNTP configuration<br>CLI L2B sntp client |
|                                                                                          |                 | configured and tested           | L2E               | Yes                                               | GUI L2E SNTP configuration<br>CLI L2E sntp client |
|                                                                                          |                 | L2P                             | Yes               | GUI L2P SNTP configuration<br>CLI L2P sntp client |                                                   |
|                                                                                          |                 |                                 | L3E               | Yes                                               | GUI L3E SNTP configuration<br>CLI L3E sntp client |
|                                                                                          |                 |                                 | L3P               | Yes                                               | GUI L3P SNTP configuration<br>CLI L3P sntp client |

### Deactivate SNTP client

If there is no time source in the network, deactivate the SNTP service. Also deactivate the SNTP client when using PTP.

| Action                    | Default<br>setting | Recommended setting              | Availat<br>SW ver | ole in<br>sion | Further information                                  |
|---------------------------|--------------------|----------------------------------|-------------------|----------------|------------------------------------------------------|
| Deactivate<br>SNTP client | Off                | Off (see text description above) | L2B               | Yes            | GUI L2B SNTP configuration<br>CLI L2B sntp operation |
|                           |                    |                                  | L2E               | Yes            | GUI L2E SNTP configuration<br>CLI L2E sntp operation |
|                           |                    |                                  | L2P               | Yes            | GUI L2P SNTP configuration<br>CLI L2P sntp operation |
|                           |                    |                                  | L3E               | Yes            | GUI L3E SNTP configuration<br>CLI L3E sntp operation |
|                           |                    |                                  | L3P               | Yes            | GUI L3P SNTP configuration<br>CLI L3P sntp operation |

#### Deactivate SNTP server

Every service running unnecessarily on the switch provides an area of attack. Therefore, also deactivate the SNTP server service when you are not operating the switch as an SNTP server.

| Action                                                              | Default<br>setting   | Recommended setting | Availat<br>SW ver | ole in<br>sion | Further information                                  |
|---------------------------------------------------------------------|----------------------|---------------------|-------------------|----------------|------------------------------------------------------|
| Configuratio On (if SNTF<br>n of SNTP has been<br>server activated) | On (if SNTP has been | Off                 | L2B               | Yes            | GUI L2B SNTP configuration<br>CLI L2B sntp operation |
|                                                                     | activated)           |                     | L2E               | Yes            | GUI L2E SNTP configuration<br>CLI L2E sntp operation |
|                                                                     |                      |                     | L2P               | Yes            | GUI L2P SNTP configuration<br>CLI L2P sntp operation |
|                                                                     |                      |                     | L3E               | Yes            | GUI L3E SNTP configuration<br>CLI L3E sntp operation |
|                                                                     |                      |                     | L3P               | Yes            | GUI L3P SNTP configuration<br>CLI L3P sntp operation |

### Do not accept SNTP broadcasts

SNTP broadcasts can be sent from random devices within the same subnetwork. This enables the manipulation of the local time in the switch. Additionally, when the receipt of SNTP broadcasts with another service in the network is activated, the switch can be addressed. Therefore, deactivate the receipt of SNTP broadcasts.

| Action                   | Default setting | Recommended<br>setting | Availat<br>SW ver | ole in<br>rsion | Further information                                                    |
|--------------------------|-----------------|------------------------|-------------------|-----------------|------------------------------------------------------------------------|
| Do not<br>accept<br>SNTP | Accept          | Do not accept          | L2B               | Yes             | GUI L2B SNTP configuration<br>CLI L2B sntp client accept-<br>broadcast |
| broadcasts               |                 |                        | L2E               | Yes             | GUI L2E SNTP configuration<br>CLI L2E sntp client accept-<br>broadcast |
|                          |                 |                        | L2P               | Yes             | GUI L2P SNTP configuration<br>CLI L2P sntp client accept-<br>broadcast |
|                          |                 |                        | L3E               | Yes             | GUI L3E SNTP configuration<br>CLI L3E sntp client accept-<br>broadcast |
|                          |                 |                        | L3P               | Yes             | GUI L3P SNTP configuration<br>CLI L3P sntp client accept-<br>broadcast |

# Activate PTP time synchronization

For SNMP traps and log entries, the time of the message plays a major role. In particular when clearing up a security incident, it helps to have the precise, identical time on all devices. Therefore synchronize the clock of the switch permanently with a central time source. As an alternative to SNTP, PTP is a more precise variant. Use the newer version 2 of PTP.

| Action          | Default setting | Recommended<br>setting | Availa<br>SW ve | able in<br>ersion | Further information                             |
|-----------------|-----------------|------------------------|-----------------|-------------------|-------------------------------------------------|
| Activate<br>PTP | Off             | On                     | L2B             | Yes               | GUI L2B PTP (IEEE 1588)<br>CLI L2B lldp tlv ptp |
|                 |                 |                        | L2E             | Yes               | GUI L2E PTP (IEEE 1588)<br>CLI L2E lldp tlv ptp |
|                 |                 |                        | L2P             | Yes               | GUI L2P PTP (IEEE 1588)<br>CLI L2P lldp tlv ptp |
|                 |                 |                        | L3E             | Yes               | GUI L3E PTP (IEEE 1588)<br>CLI L3E lldp tlv ptp |
|                 |                 |                        | L3P             | Yes               | GUI L3P PTP (IEEE 1588)<br>CLI L3P lldp tlv ptp |

### Deactivate PTP time synchronization

If no time is available in the network via PTP, or the time is synchronized with SNTP on the switch, deactivate PTP.

| Action            | Default setting | Recommended setting  | Availa<br>SW ve | ble in<br>ersion | Further information                             |
|-------------------|-----------------|----------------------|-----------------|------------------|-------------------------------------------------|
| Deactivate<br>PTP | Off             | Off (see text above) | L2B             | Yes              | GUI L2B PTP (IEEE 1588)<br>CLI L2B lldp tlv ptp |
|                   |                 |                      | L2E             | Yes              | GUI L2E PTP (IEEE 1588)<br>CLI L2E lldp tlv ptp |
|                   |                 |                      | L2P             | Yes              | GUI L2P PTP (IEEE 1588)<br>CLI L2P lldp tlv ptp |
|                   |                 |                      | L3E             | Yes              | GUI L3E PTP (IEEE 1588)<br>CLI L3E lldp tlv ptp |
|                   |                 |                      | L3P             | Yes              | GUI L3P PTP (IEEE 1588)<br>CLI L3P lldp tlv ptp |

Known limitations:

□ At present there is no option for authenticating the communication partners using the time synchronization (as it would be possible, for example, with NTPv3 using MD5 check sums).

# Central logging via syslog

The central storage of log messages enables faster clarification of security incidents and faster troubleshooting for malfunctions. Additionally, storing the log data on a different system makes it more difficult to manipulate the log data.

| Action                 | Default setting | Recommended<br>setting | Availa<br>SW ve | ble in<br>rsion | Further information                    |
|------------------------|-----------------|------------------------|-----------------|-----------------|----------------------------------------|
| Activate               | Off             | On                     | L2B             | No              |                                        |
| sending of log entries |                 |                        | L2E             | Yes             | GUI L2E Syslog<br>CLI L2E logging host |
| via syslog             |                 |                        | L2P             | Yes             | GUI L2P Syslog<br>CLI L2P logging host |
|                        |                 |                        | L3E             | Yes             | GUI L3E Syslog<br>CLI L3E logging host |
|                        |                 |                        | L3P             | Yes             | GUI L3P Syslog<br>CLI L3P logging host |

| Action                    | Default setting | Recommended setting             | Availab<br>SW vers | le in<br>sion | Further information                    |
|---------------------------|-----------------|---------------------------------|--------------------|---------------|----------------------------------------|
| Set up and                | No server       | At least one syslog             | L2B                | No            |                                        |
| activate the sending of   | defined         | server that is<br>configured as | L2E                | Yes           | GUI L2E Syslog<br>CLI L2E logging host |
| via syslog to             |                 | active                          | L2P                | Yes           | GUI L2P Syslog<br>CLI L2P logging host |
| server                    |                 |                                 | L3E                | Yes           | GUI L3E Syslog<br>CLI L3E logging host |
|                           |                 |                                 | L3P                | Yes           | GUI L3P Syslog<br>CLI L3P logging host |
| Sending of                | Debug           | Informational                   | L2B                | No            |                                        |
| log entries<br>via syslog |                 |                                 | L2E                | Yes           | GUI L2E Syslog<br>CLI L2E logging host |
| "information              |                 |                                 | L2P                | Yes           | GUI L2P Syslog<br>CLI L2P logging host |
| higher                    |                 |                                 | L3E                | Yes           | GUI L3E Syslog<br>CLI L3E logging host |
|                           |                 |                                 | L3P                | Yes           | GUI L3P Syslog<br>CLI L3P logging host |

# Deactivate syslog

If no syslog server is available, deactivate the sending of log entries via syslog.

| Action | Default<br>setting | Recommended setting | Availa<br>SW ve | ble in<br>rsion | Further information                                               |
|--------|--------------------|---------------------|-----------------|-----------------|-------------------------------------------------------------------|
| Syslog | Off                | Off                 | L2B             | No              |                                                                   |
|        |                    |                     | L2E             | Yes             | GUI L2E Syslog<br>CLI L2E logging host<br>remove                  |
|        |                    |                     | L2P             | Yes             | GUI L2P Syslog<br>CLI L2P logging host<br>remove                  |
|        |                    |                     | L3E             | Yes             | GUI L3E Syslog<br>CLI L3E logging snmp-<br>requests set operation |
|        |                    |                     | L3P             | Yes             | GUI L3P Syslog<br>CLI L3P logging snmp-<br>requests set operation |

### Central logging of SNMP write accesses via syslog

To be able to trace changes or manipulations of the configuration of the switch, log the SNMP write accesses and send the log entries to the central syslog server.

| Action            | Default setting | Recommended setting | Availal<br>SW ver | ble in<br>rsion | Further information                                               |
|-------------------|-----------------|---------------------|-------------------|-----------------|-------------------------------------------------------------------|
| Log SNMP          | Off             | On, severity        | L2B               | No              |                                                                   |
| write<br>requests |                 | "informational"     | L2E               | Yes             | GUI L2E Syslog<br>CLI L2E logging snmp-<br>requests set operation |
|                   |                 |                     | L2P               | Yes             | GUI L2P Syslog<br>CLI L2P logging snmp-<br>requests set operation |
|                   |                 |                     | L3E               | Yes             | GUI L3E Syslog<br>CLI L3E logging snmp-<br>requests set operation |
|                   |                 |                     | L3P               | Yes             | GUI L3P Syslog<br>CLI L3P logging snmp-<br>requests set operation |

### Deactivate central logging of SNMP write accesses via syslog

If no syslog server is available, deactivate the logging of SNMP write accesses via syslog.

| Action            | Default setting | Recommended<br>setting | Availa<br>SW ve | ble in<br>rsion | Further information                                               |
|-------------------|-----------------|------------------------|-----------------|-----------------|-------------------------------------------------------------------|
| Log SNMP          | Off             | Off                    | L2B             | No              |                                                                   |
| write<br>requests |                 |                        | L2E             | Yes             | GUI L2E Syslog<br>CLI L2E logging snmp-<br>requests set operation |
|                   |                 |                        | L2P             | Yes             | GUI L2P Syslog<br>CLI L2P logging snmp-<br>requests set operation |
|                   |                 |                        | L3E             | Yes             | GUI L3E Syslog<br>CLI L3E logging snmp-<br>requests set operation |
|                   |                 |                        | L3P             | Yes             | GUI L3P Syslog<br>CLI L3P logging snmp-<br>requests set operation |

### Configuration of switch name

During an installation with more than one switch, to be able to distinguish the switches from each other easily, give the switch a name. This also makes it easier to identify the switch in a network management system, which can read out this value via SNMP.

| Action                      | Default setting                                                   | Recommended setting | Availab<br>SW ver | ole in<br>sion | Further information                              |
|-----------------------------|-------------------------------------------------------------------|---------------------|-------------------|----------------|--------------------------------------------------|
| Configure<br>switch<br>name | <product>-<part<br>of the MAC<br/>address&gt;</part<br></product> | <name></name>       | L2B               | Yes            | GUI L2B System<br>CLI L2B snmp-server<br>sysname |
|                             |                                                                   |                     | L2E               | Yes            | GUI L2E System<br>CLI L2E snmp-server<br>sysname |
|                             |                                                                   |                     | L2P               | Yes            | GUI L2P System<br>CLI L2P snmp-server<br>sysname |
|                             |                                                                   |                     | L3E               | Yes            | GUI L3E System<br>CLI L3E snmp-server<br>sysname |
|                             |                                                                   |                     | L3P               | Yes            | GUI L3P System<br>CLI L3P snmp-server<br>sysname |

# Configuration of system prompt

During an installation with more than one switch, to be able to distinguish the switches from each other easily, assign a system prompt that the CLI displays. This helps avoid incorrect configurations.

| Action    | Default setting | Recommended setting | Availa<br>SW ve | able in<br>ersion | Further information |
|-----------|-----------------|---------------------|-----------------|-------------------|---------------------|
| Configure | (Hirschmann     | <name></name>       | L2B             | Yes               | CLI L2B set prompt  |
| system    | Railswitch)     |                     | L2E             | Yes               | CLI L2E set prompt  |
| ριστηρι   |                 |                     | L2P             | Yes               | CLI L2P set prompt  |
|           |                 |                     | L3E             | Yes               | CLI L3E set prompt  |
|           |                 |                     | L3P             | Yes               | CLI L3P set prompt  |
|           |                 |                     |                 |                   |                     |

# Configuration of switch location and contact person

During an installation with more than one switch, to be able to determine the location and the responsible contact person faster, store these in the switch. This makes it easier to identify the switch in a network management system, which can read these values via SNMP.

| Action                         | Default<br>setting                      | Recommended setting           | Availat<br>SW ver | ole in<br>rsion | Further information                               |
|--------------------------------|-----------------------------------------|-------------------------------|-------------------|-----------------|---------------------------------------------------|
| Configure<br>location          | Hirschmann<br>Railswitch                | <location name=""></location> | L2B               | Yes             | GUI L2B System<br>CLI L2B snmp-server<br>location |
|                                |                                         |                               | L2E               | Yes             | GUI L2E System<br>CLI L2E snmp-server<br>location |
|                                |                                         |                               | L2P               | Yes             | GUI L2P System<br>CLI L2P snmp-server<br>location |
|                                |                                         |                               | L3E               | Yes             | GUI L3E System<br>CLI L3E snmp-server<br>location |
|                                |                                         |                               | L3P               | Yes             | GUI L3P System<br>CLI L3P snmp-server<br>location |
| Configure<br>contact<br>person | Hirschmann<br>Automation<br>and Control | <contact person=""></contact> | L2B               | Yes             | GUI L2B System<br>CLI L2B snmp-server<br>contact  |
|                                | GmbH                                    |                               | L2E               | Yes             | GUI L2E System<br>CLI L2E snmp-server<br>contact  |
|                                |                                         |                               | L2P               | Yes             | GUI L2P System<br>CLI L2P snmp-server<br>contact  |
|                                |                                         |                               | L3E               | Yes             | GUI L3E System<br>CLI L3E snmp-server<br>contact  |
|                                |                                         |                               | L3P               | Yes             | GUI L3P System<br>CLI L3P snmp-server<br>contact  |

### Configure alarm for high network load

If you want to be notified when the network load exceeds a specific threshold value, activate this alarm for each port. The upper threshold value depends on the installation environment of the switch. Therefore, determine the upper threshold value on site.

| Action                        | Default setting | Recommended setting                     | Availa<br>SW ve | ble in<br>ersion | Further information            |
|-------------------------------|-----------------|-----------------------------------------|-----------------|------------------|--------------------------------|
| Alarm for high network load   | 0.00%           | <depending on<br="">network</depending> | L2B             | Yes              | GUI L2B load (network load)    |
| (upper<br>threshold<br>value) |                 | environment>,<br>activate alarm         | L2E             | Yes              | GUI L2E load (network load)    |
|                               |                 |                                         | L2P             | Yes              | GUI L2P load (network load)    |
|                               |                 |                                         | L3E             | Yes              | GUI L3E load (network load)    |
|                               |                 |                                         | L3P             | Yes              | GUI L3P load (network<br>load) |

### Configure alarm for specific errors

The switch enables specific error statuses to be reported via SNMP trap. Use this option so that you can detect error statuses quickly.

| Action                          | Default setting | Recommended setting | Availa<br>SW ve | ble in<br>rsion | Further information                                       |
|---------------------------------|-----------------|---------------------|-----------------|-----------------|-----------------------------------------------------------|
| Generate<br>trap when<br>status | Off             | On                  | L2B             | Yes             | GUI L2B trap setting<br>CLI L2B snmp trap link-<br>status |
| changes                         |                 |                     | L2E             | Yes             | GUI L2E trap setting<br>CLI L2E snmp trap link-<br>status |
|                                 |                 |                     | L2P             | Yes             | GUI L2P trap setting<br>CLI L2P snmp trap link-<br>status |
|                                 |                 |                     | L3E             | Yes             | GUI L3E trap setting<br>CLI L3E snmp trap link-<br>status |
|                                 |                 |                     | L3P             | Yes             | GUI L3P trap setting<br>CLI L3P snmp trap link-<br>status |

| Action     | Default setting                                                             | Recommended setting                                                                                                    | Availal<br>SW ve | ble in<br>rsion | Further information                                       |
|------------|-----------------------------------------------------------------------------|----------------------------------------------------------------------------------------------------|------------------|-----------------|-----------------------------------------------------------|
| Monitoring | Monitor power<br>supply unit 1<br>Monitor power                             | Monitor power<br>supply unit 1<br>Monitor power                                                                                                    | L2B              | Yes             | GUI L2B device status<br>CLI L2B device-status<br>monitor |
|            | supply unit 2<br>Ignore<br>temperature                                      | supply unit 2 supply unit 2 (if<br>Ignore connected)<br>Monitor<br>Ignore module temperature<br>removal Remove ACA<br>Ignore ACA (depending on<br>removal application case)<br>Ignore ACA (depending on<br>asynchronous<br>ACA (depending on<br>application case,<br>connection error<br>Ignore ring Monitor<br>redundancy (if<br>used, not L2B)<br>Monitor<br>ring/network<br>coupling (if used, | L2E              | Yes             | GUI L2E device status<br>CLI L2E device-status<br>monitor |
|            | Ignore module<br>removal<br>Ignore ACA<br>removal<br>Ignore<br>asynchronous |                                                                                                    | L2P              | Yes             | GUI L2P device status<br>CLI L2P device-status<br>monitor |
|            |                                                                             |                                                                                                    | L3E              | Yes             | GUI L3E device status<br>CLI L3E device-status<br>monitor |
|            | Ignore<br>connection error<br>Ignore ring<br>redundancy                     |                                                                                                    | L3P              | Yes             | GUI L3P device status<br>CLI L3P device-status<br>monitor |

### Monitor the device status via the signal contact

The switch enables specific error statuses to be reported via the signal contact. Use this option so that you can detect error statuses quickly.

| Action                                                      | Default setting                  | Recommended setting    | Availa<br>SW ve | ble in<br>ersion | Further information                              |
|-------------------------------------------------------------|----------------------------------|------------------------|-----------------|------------------|--------------------------------------------------|
| Signal<br>Contact                                           | Signal contact 1: device status  | Function<br>Monitoring | L2B             | Yes              | GUI L2B signal contact<br>CLI L2B signal contact |
| Mode Signal contact 2<br>manual setting<br>(contact closed) | Signal contact 2: manual setting |                        | L2E             | Yes              | GUI L2E signal contact<br>CLI L2E signal contact |
|                                                             | (contact closed)                 |                        | L2P             | Yes              | GUI L2P signal contact<br>CLI L2P signal contact |
|                                                             |                                  |                        | L3E             | Yes              | GUI L3E signal contact<br>CLI L3E signal contact |
|                                                             |                                  |                        | L3P             | Yes              | GUI L3P signal contact<br>CLI L3P signal contact |

| Action                          | Default setting                                                                                                    | Recommended setting                                                                                                    | Availa<br>SW ve | ble in<br>rsion | Further information                                       |
|---------------------------------|----------------------------------------------------------------------------------------------------|----------------------------------------------------------------------------------------------------|-----------------|-----------------|-----------------------------------------------------------|
| Generate<br>trap when<br>status | Off                                                                                                    | Off (already not<br>configured in<br>M4.21)                                                                                                    | L2B             | Yes             | GUI L2B trap setting<br>CLI L2B snmp trap link-<br>status |
| changes                         |                                                                                                    |                                                                                                    | L2E             | Yes             | GUI L2E trap setting<br>CLI L2E snmp trap link-<br>status |
|                                 |                                                                                                    |                                                                                                    | L2P             | Yes             | GUI L2P trap setting<br>CLI L2P snmp trap link-<br>status |
|                                 |                                                                                                    |                                                                                                    | L3E             | Yes             | GUI L3E trap setting<br>CLI L3E snmp trap link-<br>status |
|                                 |                                                                                                    |                                                                                                    | L3P             | Yes             | GUI L3P trap setting<br>CLI L3P snmp trap link-<br>status |
| Monitoring                      | Monitor power<br>supply unit 1Monit<br>supplMonitor power<br>supply unit 2Monit<br>supplIgnoreconne<br>temperatureMonit<br>monitIgnore module<br>removalL2B)Ignore ACA<br>removalRemo<br>(depe<br>asynchronousACA<br>ACAasync<br>redundancyIgnore ring<br>redundancynot L2<br>monit<br>redundancyIgnore difference<br>montMonit<br>redundancyIgnore ring<br>redundancynot L2<br>Monit<br>redundancyMonit<br>redundancyMonit<br>redundancyIgnore<br>redundancyMonit<br>redundancyMonit<br>redundancyconnection<br>monit<br>redundancy | Monitor power<br>supply unit 1<br>Monitor power                                                                                                    | L2B             | Yes             | GUI L2B device status<br>CLI L2B device-status<br>monitor |
|                                 |                                                                                                    | supply unit 2 (if<br>connected)<br>Monitor                                                                                                    | L2E             | Yes             | GUI L2E device status<br>CLI L2E device-status<br>monitor |
|                                 |                                                                                                    | temperature (not<br>L2B)<br>Remove ACA                                                                                                    | L2P             | Yes             | GUI L2P device status<br>CLI L2P device-status<br>monitor |
|                                 |                                                                                                    | application case)<br>ACA<br>asynchronous                                                                                                    | L3E             | Yes             | GUI L3E device status<br>CLI L3E device-status<br>monitor |
|                                 |                                                                                                    | (depending on<br>application case,<br>not L2B)<br>Monitor<br>connection error<br>Monitor ring<br>redundancy (if<br>used, not L2B)<br>Monitor<br>ring/network<br>coupling (if used,<br>not L2B) | L3P             | Yes             | GUI L3P device status<br>CLI L3P device-status<br>monitor |

### Activate PROFINET

If it is possible to monitor PROFINET components in the network environment, activate PROFINET on the switch and import the GSDML file into the configuration environment of the PROFINET environment.

| Action   | Default<br>setting | Recommended setting | Availa<br>SW ve | ble in<br>rsion | Further information                        |
|----------|--------------------|---------------------|-----------------|-----------------|--------------------------------------------|
| Activate | Off                | On                  | L2B             | No              |                                            |
| PROFINET |                    |                     | L2E             | Yes             | GUI L2E PROFINET IO<br>CLI L2E PROFINET IO |
|          |                    |                     | L2P             | Yes             | GUI L2P PROFINET IO<br>CLI L2P PROFINET IO |
|          |                    |                     | L3E             | Yes             | GUI L3E PROFINET IO<br>CLI L3E PROFINET IO |
|          |                    |                     | L3P             | Yes             | GUI L3P PROFINET IO<br>CLI L3P PROFINET IO |

### Deactivate PROFINET

If it is not possible to monitor the switch via PROFINET, deactivate the PROFINET protocol on the switch (default setting).

| Action     | Default setting | Recommended setting | Availa<br>SW ve | ble in<br>rsion | Further information                        |
|------------|-----------------|---------------------|-----------------|-----------------|--------------------------------------------|
| Deactivate | Off             | Off                 | L2B             | No              |                                            |
| PROFINET   |                 |                     | L2E             | Yes             | GUI L2E PROFINET IO<br>CLI L2E PROFINET IO |
|            |                 |                     | L2P             | Yes             | GUI L2P PROFINET IO<br>CLI L2P PROFINET IO |
|            |                 |                     | L3E             | Yes             | GUI L3E PROFINET IO<br>CLI L3E PROFINET IO |
|            |                 |                     | L3P             | Yes             | GUI L3P PROFINET IO<br>CLI L3P PROFINET IO |

# Activate port monitor

The port monitor functions can detect link changes and CRC errors and report them. You can use this to detect when devices are plugged in and out. You can also detect faulty connections (e.g. defective cables) in this way.

| Action                  | Default setting | Recommended setting | Availa<br>SW ve | ble in<br>rsion | Further information                                                                       |
|-------------------------|-----------------|---------------------|-----------------|-----------------|-------------------------------------------------------------------------------------------|
| Activate port           | Off             | On                  | L2B             | No              |                                                                                           |
| monitor globally        |                 |                     | L2E             | No              |                                                                                           |
|                         |                 |                     | L2P             | Yes             | GUI L2P Port Monitor<br>CLI L2P port-monitor<br>(Global Config)                           |
|                         |                 |                     | L3E             | Yes             | GUI L3E Port Monitor<br>CLI L3E port-monitor<br>(Global Config)                           |
|                         |                 |                     | L3P             | Yes             | GUI L3P Port Monitor<br>CLI L3P port-monitor<br>(Global Config)                           |
| Activate port           | Off             | On                  | L2B             | No              |                                                                                           |
| monitor for each        |                 |                     | L2E             | No              |                                                                                           |
| port                    |                 |                     | L2P             | Yes             | GUI L2P Port Monitor<br>CLI L2P port-monitor<br>(Global Config)                           |
|                         |                 |                     | L3E             | Yes             | GUI L3E Port Monitor<br>CLI L3E port-monitor<br>(Global Config)                           |
|                         |                 |                     | L3P             | Yes             | GUI L3P Port Monitor<br>CLI L3P port-monitor<br>(Global Config)                           |
| Activate                | Off             | On                  | L2B             | No              |                                                                                           |
| detection of link       |                 |                     | L2E             | No              |                                                                                           |
| change for each<br>port |                 |                     | L2P             | Yes             | GUI L2P Port Monitor<br>CLI L2P port-monitor<br>condition link-flap<br>(Global<br>Config) |
|                         |                 |                     | L3E             | Yes             | GUI L3E Port Monitor<br>CLI L3E port-monitor<br>condition link-flap<br>(Global<br>Config) |
|                         |                 |                     | L3P             | Yes             | GUI L3P Port Monitor<br>CLI L3P port-monitor<br>condition link-flap<br>(Global<br>Config) |

| Action                  | Default<br>setting | Recommended setting | Availabl<br>SW vers | e in<br>ion | Further information                                                                          |
|-------------------------|--------------------|---------------------|---------------------|-------------|----------------------------------------------------------------------------------------------|
| Activate                | Off                | On                  | L2B                 | No          |                                                                                              |
| detection of            |                    |                     | L2E                 | No          |                                                                                              |
| errors for each<br>port |                    |                     | L2P                 | Yes         | GUI L2P Port Monitor<br>CLI L2P port-monitor<br>condition crc-fragment<br>(Global<br>Config) |
|                         |                    |                     | L3E                 | Yes         | GUI L3E Port Monitor<br>CLI L3E port-monitor<br>condition crc-fragment<br>(Global<br>Config) |
|                         |                    |                     | L3P                 | Yes         | GUI L3P Port Monitor<br>CLI L3P port-monitor<br>condition crc-fragment<br>(Global<br>Config) |
| Action: Activate        | Deactivate         | Send trap           | L2B                 | No          |                                                                                              |
| sending of trap         | port               |                     | L2E                 | No          |                                                                                              |
| for each port           |                    |                     | L2P                 | Yes         | GUI L2P Port Monitor<br>CLI L2P port-monitor<br>action                                       |
|                         |                    |                     | L3E                 | Yes         | GUI L3E Port Monitor<br>CLI L3E port-monitor<br>action                                       |
|                         |                    |                     | L3P                 | Yes         | GUI L3P Port Monitor<br>CLI L3P port-monitor<br>action                                       |

### Send SNMP traps when using VRRP/HiVRRP

When you are using router redundancy with VRRP or HiVRRP, get the switch to report important status changes to you via SNMP traps: □ When the router becomes master

- □ When the router receives VRRP frames with incorrect authentication

| Action         | Default setting | Recommended setting | Available in<br>SW version |     | Further information                      |
|----------------|-----------------|---------------------|----------------------------|-----|------------------------------------------|
| Send VRRP      | Off             | On                  | L2B                        | No  |                                          |
| master trap    |                 |                     | L2E                        | No  |                                          |
|                |                 |                     | L2P                        | No  |                                          |
|                |                 |                     | L3E                        | Yes | GUI L3E VRRP/HiVRRP<br>CLI L3E vrrp trap |
|                |                 |                     | L3P                        | Yes | GUI L3P VRRP/HiVRRP<br>CLI L3P vrrp trap |
| Send VRRP      | Off             | On                  | L2B                        | No  |                                          |
| authentication |                 |                     | L2E                        | No  |                                          |
| uap            |                 |                     | L2P                        | No  |                                          |
|                |                 |                     | L3E                        | Yes | GUI L3E VRRP/HiVRRP<br>CLI L3E vrrp trap |
|                |                 |                     | L3P                        | Yes | GUI L3P VRRP/HiVRRP<br>CLI L3P vrrp trap |

# 4.5 Service Level Management (Network Quality)

# 4.5.1 Threats

One of the main goals of IT security is to protect availability. In industrial environments, network availability is more than just the actual reachability of systems. Depending on the application, the following aspects play a role:

- Quality of service (QoS)
- □ Integrity of the network
- □ High availability (ring structure, meshed structure)

The following threats exist for the switch, and thus for the network:

- □ Loss of connection due to failure of the switch
- $\hfill\square$  Loss of connection due to cable defect
- □ Loss of connection due to overload
- □ Loss of connection due to attack on the redundancy mechanisms
- □ Latencies due to overload
- □ Jitter due to overload
- □ Limitation of availability due to connection of undesired devices

# 4.5.2 Security Quick Check for "Service Level Management"

| Do you require?                                                                                                    | If necessary                                                                                                    | If not necessary                                               |
|----------------------------------------------------------------------------------------------------|----------------------------------------------------------------------------------------------------|----------------------------------------------------------------|
| High network<br>availability                                                                                        | Set up network as ring<br>structure<br>Activate HIPER-Ring protocol<br>Activate MRP<br>Activate faster ring<br>configuration<br>Deactivate Spanning Tree<br>protocol                      |                                                                |
| High network<br>availability and<br>network separation<br>via VLAN                                                  | Prioritize switch management<br>frames<br>Configuration of trust mode                                                                                                    |                                                                |
| Are different priority<br>classes required for<br>the network traffic?                                              | Configuration of priority classes<br>for each port<br>Configuration of mapping of<br>VLAN priority classes to traffic<br>class<br>Configuration of mapping of IP<br>DSCP to traffic class |                                                                |
| Can the<br>unauthorized<br>connection of<br>devices to the<br>network limit the<br>service level of the<br>network? | Configuration of MAC-based<br>port security<br>Configuration of IP-based port<br>security<br>Configuration of 802.1x port<br>security                                                     |                                                                |
| Can the overloading of the network lead to problems?                                                                | Set threshold value for upper<br>threshold of the network load<br>and notify via SNMP trap<br>Configuration of rate limiter                                                               |                                                                |
| Is the switch being<br>used as a router in<br>an environment with<br>high availability<br>requirements?             | Use redundant routers                                                                                                    |                                                                |
| Basic principle                                                                                                    |                                                                                                    |                                                                |
| The measures follow its area of attack. Ge                                                                          | v the minimal principle in order to<br>enerally, you should deactivate s                                                                                                    | reduce the system load of the switch and ervices not required. |
| General measures                                                                                                    | • •                                                                                                    | ·                                                              |
| Activate RAM self-te<br>Activate Cold start fo                                                                      | est<br>or undefined software behavior                                                                                                    |                                                                |

Table 3: Security Quick Check for "Service Level Management"

# 4.5.3 Measures

Known limitations:

□ Depending on the switch model, 4 or 8 traffic classes are possible

### Set up network as ring structure

With its redundancy protocols, the ring structure provides greater reliability in high availability networks. Therefore, set up the network as a ring.

| Action                       | Default setting | Recommended setting | Availa<br>SW ve | able in<br>ersion | Further information                           |
|------------------------------|-----------------|---------------------|-----------------|-------------------|-----------------------------------------------|
| Set up the network as a ring | None            | None                | L2B             | Yes               | GUI L2B Ring Redundancy<br>CLI L2B HIPER-Ring |
| structure                    |                 |                     | L2E             | Yes               | GUI L2E Ring Redundancy<br>CLI L2E HIPER-Ring |
|                              |                 |                     | L2P             | Yes               | GUI L2P Ring Redundancy<br>CLI L2P HIPER-Ring |
|                              |                 |                     | L3E             | Yes               | GUI L3E Ring Redundancy<br>CLI L3E HIPER-Ring |
|                              |                 |                     | L3P             | Yes               | GUI L3P Ring Redundancy<br>CLI L3P HIPER-Ring |

# Activate HIPER-Ring protocol

The HIPER-Ring protocol supports high availability in networks with a ring-shaped structure. It also offers defined switching times and comprehensive logging and alarm options when a section fails. HIPER-Ring is a protocol developed by Hirschmann that has stood the test of time very well in practice over many years.

Note: Either HIPER-Ring or MRP can be used.

| Action                             | Default setting | Recommended setting | Availa<br>SW ve | ble in<br>ersion | Further information                                    |
|------------------------------------|-----------------|---------------------|-----------------|------------------|--------------------------------------------------------|
| Activate<br>HIPER-Ring<br>protocol | On              | On                  | L2B             | Yes              | Configure GUI L2B HIPER-<br>Ring<br>CLI L2B hiper-ring |
|                                    |                 |                     | L2E             | Yes              | Configure GUI L2E HIPER-<br>Ring<br>CLI L2E hiper-ring |
|                                    |                 |                     | L2P             | Yes              | Configure GUI L2P HIPER-<br>Ring<br>CLI L2P hiper-ring |
|                                    |                 |                     | L3E             | Yes              | Configure GUI L3E HIPER-<br>Ring<br>CLI L3E hiper-ring |
|                                    |                 |                     | L3P             | Yes              | Configure GUI L3P HIPER-<br>Ring<br>CLI L3P hiper-ring |

### Activate MRP

Like HIPER Ring, the MRP protocol also provides the functions required for the operation of high availability networks in ring form. However, MRP is an open, standardized protocol that can be operated with the products of other manufacturers. Additionally, in the case of a ring failure it provides guaranteed switching times while adhering to the specified framework conditions. Also, the VLAN can be defined freely for the Ring protocol.

Note: Either HIPER-Ring or MRP can be used.

| Action       | Default setting | Recommended setting | Availa<br>SW ve | ble in<br>ersion | Further information                                         |
|--------------|-----------------|---------------------|-----------------|------------------|-------------------------------------------------------------|
| Activate MRP | Off             | On                  | L2B             | Yes              | Configure GUI L2B MRP<br>ring<br>CLI L2B mrp current-domain |
|              |                 |                     | L2E             | Yes              | Configure GUI L2E MRP<br>ring<br>CLI L2E mrp current-domain |
|              |                 |                     | L2P             | Yes              | Configure GUI L2E MRP<br>ring<br>CLI L2E mrp current-domain |
|              |                 |                     | L3E             | Yes              | Configure GUI L3E MRP<br>ring<br>CLI L3E mrp current-domain |
|              |                 |                     | L3P             | Yes              | Configure GUI L3P MRP<br>ring<br>CLI L3P mrp current-domain |

# Activate faster ring configuration

If a section fails within a network with a ring-shaped structure, this option provides faster restoring of the data transfer in the ring.

Where possible, use a faster ring configuration. However, exceptions to this may be very large rings, a lot of traffic or a high rate of lost frames.

| Action                                   | Default<br>setting | Recommended setting | Availa<br>SW ve | ble in<br>ersion | Further information                                                       |
|------------------------------------------|--------------------|---------------------|-----------------|------------------|---------------------------------------------------------------------------|
| Activate faster<br>ring<br>configuration | Standard           | activated           | L2B             | Yes              | Configure GUI L2B HIPER-<br>Ring<br>CLI L2B hiper-ring recovery-<br>delay |
|                                          |                    |                     | L2E             | Yes              | Configure GUI L2E HIPER-<br>Ring<br>CLI L2E hiper-ring recovery-<br>delay |
|                                          |                    |                     | L2P             | Yes              | Configure GUI L2P HIPER-<br>Ring<br>CLI L2P hiper-ring recovery-<br>delay |
|                                          |                    |                     | L3E             | Yes              | Configure GUI L3E HIPER-<br>Ring<br>CLI L3E hiper-ring recovery-<br>delay |
|                                          |                    |                     | L3P             | Yes              | Configure GUI L3P HIPER-<br>Ring<br>CLI L3P hiper-ring recovery-<br>delay |

### Deactivate Spanning Tree protocol

If the network has a completely ring-shaped structure and the formation of loops in the network can be ruled out, the Spanning Tree protocol should be deactivated. Otherwise every status change at a switch port causes a reconfiguration of the spanning tree in the network and impedes the network traffic for several seconds, and for up to several minutes.

| Action                      | Default setting | Recommended setting | Availab<br>SW ver | ole in<br>sion | Further information                     |
|-----------------------------|-----------------|---------------------|-------------------|----------------|-----------------------------------------|
| Deactivate<br>Spanning Tree | Off             | Off                 | L2B               | Yes            | GUI L2B Global<br>CLI L2B spanning-tree |
| protocol                    |                 |                     | L2E               | Yes            | GUI L2E Global<br>CLI L2E spanning-tree |
|                             |                 |                     | L2P               | Yes            | GUI L2P Global<br>CLI L2P spanning-tree |
|                             |                 |                     | L3E               | Yes            | GUI L3E Global<br>CLI L3E spanning-tree |
|                             |                 |                     | L3P               | Yes            | GUI L3P Global<br>CLI L3P spanning-tree |

### Prioritize switch management frames

The switches provide the option to prioritize management frames for the configuration and monitoring of the switches. This enables the management traffic to be transmitted more reliably when there is a high network load. Especially in error situations, access to the switches is very important for identifying the cause and removing the error. Therefore, activate this option.

The prioritizing is effective for HTTP, HTTPS, Telnet and other IP traffic to the management IP address of the switch.

| Action                       | Default setting | Recommended setting | Available in<br>SW version                 |     | Further information                        |
|------------------------------|-----------------|---------------------|--------------------------------------------|-----|--------------------------------------------|
| Prioritize switch management | 0               | 7                   | L2B                                        | Yes | GUI L2B Global<br>CLI L2B network priority |
| frames                       | L2E Yes         | Yes                 | GUI L2E Global<br>CLI L2E network priority |     |                                            |
|                              |                 |                     | L2P                                        | Yes | GUI L2P Global<br>CLI L2P network priority |
|                              |                 |                     | L3E                                        | Yes | GUI L3E Global<br>CLI L3E network priority |
|                              |                 |                     | L3P                                        | Yes | GUI L3P Global<br>CLI L3P network priority |

### Configuration of trust mode

The trust mode defines whether and how the switch evaluates QoS tags in received frames and prioritizes the frames accordingly.

| Action                      | Default setting | Recommended setting                                | Availa<br>SW ve | ble in<br>ersion | Further information                                       |
|-----------------------------|-----------------|----------------------------------------------------|-----------------|------------------|-----------------------------------------------------------|
| Configuration of trust mode | trustDot1p      | When using<br>VLAN on this                         | L2B             | Yes              | GUI L2B Global<br>CLI L2B classofservice trust            |
|                             |                 | port:<br>"trustDot1p",<br>otherwise<br>"trustDscp" | L2E             | Yes              | GUI L2E Global<br>CLI L2E classofservice trust            |
|                             |                 |                                                    | L2P             | Yes              | GUI L2P Global<br>CLI L2P classofservice trust            |
|                             |                 |                                                    | L3E             | Yes              | GUI L3E Global<br>CLI L3E classofservice trust            |
|                             |                 |                                                    | L3P             | Yes              | GUI L3P Portkonfiguration<br>CLI L3P classofservice trust |

### Configuration of priority classes for each port

Frames that cannot be prioritized with the "trustDot1p" or "trustDscp" mode, or frames that are received in the "untrusted" mode, are prioritized based on the configured priority of the switch port. Therefore, configure the priorities on the switch ports (as a backup solution).

| Action        | Default<br>setting | Recommended setting           | Availab<br>SW ver | ole in<br>sion | Further information                                           |
|---------------|--------------------|-------------------------------|-------------------|----------------|---------------------------------------------------------------|
| Port priority | 0                  | Depending on the application, | L2B               | Yes            | Enter GUI L2B port priority<br>CLI L2B vlan port priority all |
|               |                    | between 0 and 7               | L2E               | Yes            | Enter GUI L2E port priority<br>CLI L2E vlan port priority all |
|               |                    |                               | L2P               | Yes            | Enter GUI L2P port priority<br>CLI L2P vlan port priority all |
|               |                    |                               | L3E               | Yes            | Enter GUI L3E port priority<br>CLI L3E vlan port priority all |
|               |                    |                               | L3P               | Yes            | Enter GUI L3P port priority<br>CLI L3P vlan port priority all |

### Configuration of mapping of VLAN priority classes to traffic class

The following switches support 4 traffic class divisions:

RS20/30/40; MS20/30; Octopus; MACH102; RSR; MACH1020/1030; RSB

In the VLAN based on 802.1d, however, 8 priorities are supported. Therefore, map the VLAN priorities to the internal traffic class. The default settings are usually sufficient. In your specific application case, check the default settings and adjust them if necessary.

| Action                                                                                                    | Default setting | Recommended setting | Availa<br>SW ve                                                      | ble in<br>rsion | Further information                                                  |
|----------------------------------------------------------------------------------------------------|-----------------|---------------------|----------------------------------------------------------------------|-----------------|----------------------------------------------------------------------|
| Mapping 0 1 (default)   802.1q to 1 0 (default)   traffic class 2 0 (default)   3 1 (default)   4 2 (default)   5 2 (default)   6 3 (default)   7 3 (default) | L2B             | Yes                 | GUI L2B 802.1D/p Mapping<br>CLI L2B classofservice dot1p-<br>mapping |                 |                                                                      |
|                                                                                                    | L2E             | Yes                 | GUI L2E 802.1D/p Mapping<br>CLI L2E classofservice dot1p-<br>mapping |                 |                                                                      |
|                                                                                                    | L2P             | Yes                 | GUI L2P 802.1D/p Mapping<br>CLI L2P classofservice dot1p-<br>mapping |                 |                                                                      |
|                                                                                                    |                 |                     | L3E                                                                  | Yes             | GUI L3E 802.1D/p Mapping<br>CLI L3E classofservice dot1p-<br>mapping |
|                                                                                                    |                 |                     | L3P                                                                  | Yes             | GUI L3P 802.1D/p Mapping<br>CLI L3P classofservice dot1p-<br>mapping |

### Configuration of mapping of IP DSCP to traffic class

Most versions of the switches support 4 traffic class divisions. Exception: In software versions L3E and L3P, the switches support 8 traffic classes. However, IP DSCP supports 63 DSCP values. Therefore, map the DSCP values to the internal traffic classes. The default settings are usually sufficient. In your specific application case, check the default settings and adjust them if necessary.

| Action                              | Default setting              | Recommended setting | Availa<br>SW ve | ble in<br>rsion | Further information                                                   |
|-------------------------------------|------------------------------|---------------------|-----------------|-----------------|-----------------------------------------------------------------------|
| Mapping<br>DSCP to<br>traffic class | See CLI<br>documentati<br>on | Default settings    | L2B             | Yes             | GUI L2B IP DSCP Mapping<br>CLI L2B classofservice ip-<br>dscp-mapping |
|                                     |                              |                     | L2E             | Yes             | GUI L2E IP DSCP Mapping<br>CLI L2E classofservice ip-<br>dscp-mapping |
|                                     |                              |                     | L2P             | Yes             | GUI L2P IP DSCP Mapping<br>CLI L2P classofservice ip-<br>dscp-mapping |

### Configuration of MAC-based port security

To prevent undesired devices from connecting to the network, the switches allow you to permit specific devices for each port based on their MAC addresses. For environments in which the physical access control for a switch port is not sufficient, this can be used to improve the security.

| Action                                              | Default<br>setting   | Recommended setting                               | Available in<br>SW version |     | Further information                                       |
|-----------------------------------------------------|----------------------|---------------------------------------------------|----------------------------|-----|-----------------------------------------------------------|
| Configuratio                                        | No MAC               | MAC addresses                                     | L2B                        | No  |                                                           |
| n of MAC- address<br>based port defined<br>security | addresses<br>defined | that are to be<br>permitted at the<br>switch port | L2E                        | Yes | GUI L2E Port Security<br>CLI L2E port-sec allowed-<br>mac |
|                                                     |                      |                                                   | L2P                        | Yes | GUI L2P Port Security<br>CLI L2P port-sec allowed-<br>mac |
|                                                     |                      |                                                   | L3E                        | Yes | GUI L3E Port Security<br>CLI L3E port-sec allowed-<br>mac |
|                                                     |                      |                                                   | L3P                        | Yes | GUI L3P Port Security<br>CLI L3P port-sec allowed-<br>mac |

Possible negative effects:

Availability: When connected devices are replaced (e.g. in a service situation), the MAC address changes and the device does not get a network connection until the switch port has been reconfigured.

Known limitations:

In many systems, the MAC address can be changed manually to break through the protection. A maximum of 10 addresses can be configured at a time via the CLI. A total of 50 addresses are possible via individual Add/Delete commands.

# Configuration of IP-based port security

To prevent undesired devices from connecting to the network, the switches allow you to permit specific devices for each port based on their IP addresses.

| Action                                                                                | Default setting | Recommended setting | Availa<br>SW ve                                      | ble in<br>ersion | Further information                                  |
|---------------------------------------------------------------------------------------|-----------------|---------------------|------------------------------------------------------|------------------|------------------------------------------------------|
| Configuration                                                                         | No IP           | IP addresses that   | L2B                                                  | No               |                                                      |
| of IP-based addresses are to be permitted<br>port security defined at the switch port | L2E             | Yes                 | GUI L2E Port Security<br>CLI L2E port-sec allowed-ip |                  |                                                      |
|                                                                                       |                 |                     | L2P                                                  | Yes              | GUI L2P Port Security<br>CLI L2P port-sec allowed-ip |
|                                                                                       |                 |                     | L3E                                                  | Yes              | GUI L3E Port Security<br>CLI L3E port-sec allowed-ip |
|                                                                                       |                 |                     | L3P                                                  | Yes              | GUI L3P Port Security<br>CLI L3P port-sec allowed-ip |

Known limitations:

Filtering based on IP addresses provides little protection in most cases. A maximum of 10 IP addresses can be configured per port.

### Configuration of 802.1x port security

To prevent undesired devices from connecting to the network, the switches allow you to control the login centrally via 1 or 2 RADIUS servers. Permitted MAC addresses are configured centrally and also the assignment to specific VLANs, if required.

| Action         | Default setting | Recommended setting | Available in<br>SW version |     | Further information                                                      |
|----------------|-----------------|---------------------|----------------------------|-----|--------------------------------------------------------------------------|
| Configuration  | See CLI         | Default settings    | L2B                        | No  |                                                                          |
| of 802.1x Port | document        |                     | L2E                        | No  |                                                                          |
| Security       | ation           |                     | L2P                        | Yes | GUI L2P IEEE 802.1X Port<br>Authentication<br>CLI L2P dot1x port-control |
|                |                 |                     | L3E                        | Yes | GUI L3E IEEE 802.1X Port<br>Authentication<br>CLI L3E dot1x port-control |
|                |                 |                     | L3P                        | Yes | GUI L3P IEEE 802.1X Port<br>Authentication<br>CLI L3P dot1x port-control |

Possible negative effects:

Availability: If all the RADIUS servers fail, or the network connection to there, no device can login to the network any more.

### Set threshold value for upper threshold of the network load and notify via SNMP trap

In order to detect an overload situation, the switch provides the option to send an alarm for each port when a threshold value for the network load is exceeded. Activate this function to detect an overload situation quickly.

| Action                                                                                                 | Default<br>setting     | Recommended setting                                            | Availab<br>SW ver | ole in<br>sion | Further information            |
|----------------------------------------------------------------------------------------------------|------------------------|----------------------------------------------------------------|-------------------|----------------|--------------------------------|
| Configure 0.00 % ar<br>threshold value deactivate<br>for network load for every<br>and alarm interface | 0.00 % and deactivated | Load values<br>depend on<br>application<br>situation; alarm on | L2B               | Yes            | GUI L2B load (network load)    |
|                                                                                                    | for every<br>interface |                                                                | L2E               | Yes            | GUI L2E load (network<br>load) |
|                                                                                                    |                        |                                                                | L2P               | Yes            | GUI L2P load (network<br>load) |
|                                                                                                    |                        |                                                                | L3E               | Yes            | GUI L3E load (network load)    |
|                                                                                                    |                        |                                                                | L3P               | Yes            | GUI L3P load (network load)    |

# Configuration of rate limiter

The function of the rate limiter allows incoming or outgoing frames (broadcasts, multicasts, unicasts from MAC addresses not learned yet) to be filtered in terms of a specific bandwidth (Kbit/s) or in terms of frames (depends on the product used). This improves the protection against overloading for both the switch and the devices behind it.

Only use the rate limiter if the effects on the network can be estimated and you can estimate and accept the risks of using this function.

| Action          | Default<br>setting | Recommended setting | Availal<br>SW ve | ble in<br>rsion | Further information                                               |
|-----------------|--------------------|---------------------|------------------|-----------------|-------------------------------------------------------------------|
| Incoming frame  | BC                 | BC (default)        | L2B              | No              |                                                                   |
| types           | (broadcasts)       |                     | L2E              | Yes             | GUI L2E Rate Limiter<br>CLI L2E storm-control<br>broadcast        |
|                 |                    |                     | L2P              | Yes             | GUI L2P Rate Limiter<br>CLI L2P storm-control<br>broadcast        |
|                 |                    |                     | L3E              | Yes             | GUI L3E Rate Limiter<br>CLI L3E storm-control<br>broadcast        |
|                 |                    |                     | L3P              | Yes             | GUI L3P Rate Limiter<br>CLI L3P storm-control<br>broadcast        |
| Ingress limiter | Off                | On                  | L2B              | No              |                                                                   |
|                 |                    |                     | L2E              | Yes             | GUI L2E Rate Limiter<br>CLI L2E storm-control<br>ingress-limiting |
|                 |                    |                     | L2P              | Yes             | GUI L2P Rate Limiter<br>CLI L2P storm-control<br>ingress-limiting |
|                 |                    |                     | L3E              | Yes             | GUI L3E Rate Limiter<br>CLI L3E storm-control<br>ingress-limiting |
|                 |                    |                     | L3P              | Yes             | GUI L3P Rate Limiter<br>CLI L3P storm-control<br>ingress-limiting |

| Action            | Default setting | Recommended setting | Availabl<br>SW vers | e in<br>sion | Further information                                                           |
|-------------------|-----------------|---------------------|---------------------|--------------|-------------------------------------------------------------------------------|
| Ingress limiting  | 0 (off)         | 5% of the port      | L2B                 | No           |                                                                               |
| rate per port     |                 | bandwidth           | L2E                 | Yes          | GUI L2E Rate Limiter<br>CLI L2E storm-control<br>ingress-limit                |
|                   |                 |                     | L2P                 | Yes          | GUI L2P Rate Limiter<br>CLI L2P storm-control<br>ingress-limit                |
|                   |                 |                     | L3E                 | Yes          | GUI L3E Rate Limiter<br>CLI L3E storm-control<br>ingress-limit                |
|                   |                 |                     | L3P                 | Yes          | GUI L3P Rate Limiter<br>CLI L3P storm-control<br>ingress-limit                |
| Egress limiter BC | Off             | Off (default)       | L2B                 | No           |                                                                               |
|                   |                 |                     | L2E                 | Yes          | GUI L2E Rate Limiter<br>CLI L2E storm-control<br>broadcast                    |
|                   |                 |                     | L2P                 | Yes          | GUI L2P Rate Limiter<br>CLI L2P storm-control<br>broadcast                    |
|                   |                 |                     | L3E                 | Yes          | GUI L3E Rate Limiter<br>CLI L3E storm-control<br>broadcast                    |
|                   |                 |                     | L3P                 | Yes          | GUI L3P Rate Limiter<br>CLI L3P storm-control<br>broadcast                    |
| Egress limiting   | 0 (off)         | 0 (off, default)    | L2B                 | No           |                                                                               |
| rate BC per port  |                 |                     | L2E                 | Yes          | GUI L2E Rate Limiter<br>CLI L2E storm-control<br>broadcast (port-<br>related) |
|                   |                 |                     | L2P                 | Yes          | GUI L2P Rate Limiter<br>CLI L2P storm-control<br>broadcast (port-<br>related) |
|                   |                 |                     | L3E                 | Yes          | GUI L3E Rate Limiter<br>CLI L3E storm-control<br>broadcast (port-<br>related) |
|                   |                 |                     | L3P                 | Yes          | GUI L3P Rate Limiter<br>CLI L3P storm-control<br>broadcast (port-<br>related) |

| Action            | Default setting | Recommended setting | Available in SW version |     | Further information                                              |
|-------------------|-----------------|---------------------|-------------------------|-----|------------------------------------------------------------------|
| Egress limiting   | Off             | Off (default)       | L2B                     | No  |                                                                  |
| rate all          |                 |                     | L2E                     | Yes | GUI L2E Rate Limiter<br>CLI L2E storm-control<br>egress-limiting |
|                   |                 |                     | L2P                     | Yes | GUI L2P Rate Limiter<br>CLI L2P storm-control<br>egress-limiting |
|                   |                 |                     | L3E                     | Yes | GUI L3E Rate Limiter<br>CLI L3E storm-control<br>egress-limiting |
|                   |                 |                     | L3P                     | Yes | GUI L3P Rate Limiter<br>CLI L3P storm-control<br>egress-limiting |
| Egress limiting   | 0 (off)         | 0 (off, default)    | L2B                     | No  |                                                                  |
| rate all per port |                 |                     | L2E                     | Yes | GUI L2E Rate Limiter<br>CLI L2E storm-control<br>egress-limit    |
|                   |                 |                     | L2P                     | Yes | GUI L2P Rate Limiter<br>CLI L2P storm-control<br>egress-limit    |
|                   |                 |                     | L3E                     | Yes | GUI L3E Rate Limiter<br>CLI L3E storm-control<br>egress-limit    |
|                   |                 |                     | L3P                     | Yes | GUI L3P Rate Limiter<br>CLI L3P storm-control<br>egress-limit    |

### Use redundant routers

When using the switch as a router in an environment with high availability requirements, use an additional router to increase the availability in the case of a failure (redundancy). This router communicates via the VRRP or HiVRRP protocol to determine when the other router takes over the data transmission. Here it is also possible to use fake (Hi)VRRP frames to impair the availability of the network.

| Action                   | Default setting | Recommended setting                 | Available in SW version |     | Further information                                                          |
|--------------------------|-----------------|-------------------------------------|-------------------------|-----|------------------------------------------------------------------------------|
| Activate<br>VRRP/HiVRRP  | Off             | On                                  | L2B                     | No  |                                                                              |
|                          |                 |                                     | L2E                     | No  |                                                                              |
|                          |                 |                                     | L2P                     | No  |                                                                              |
|                          |                 |                                     | L3E                     | Yes | GUI L3E<br>VRRP/HiVRRP<br>Configuration<br>CLI L3E ip vrrp                   |
|                          |                 |                                     | L3P                     | Yes | GUI L3P<br>VRRP/HiVRRP<br>Configuration<br>CLI L3P ip vrrp                   |
| Activate                 | noAuthentic     | simpleTextPassw<br>ord              | L2B                     | No  |                                                                              |
| authentication on        | ation           |                                     | L2E                     | No  |                                                                              |
| wizard)                  |                 |                                     | L2P                     | No  |                                                                              |
| in Lais,                 |                 |                                     | L3E                     | Yes | GUI L3E<br>VRRP/HiVRRP<br>Configuration<br>CLI L3E ip vrrp<br>authentication |
|                          |                 |                                     | L3P                     | Yes | GUI L3P<br>VRRP/HiVRRP<br>Configuration<br>CLI L3P ip vrrp<br>authentication |
| Enter key (in<br>wizard) | <empty></empty> | Secure password<br>of 16 characters | L2B                     | No  |                                                                              |
|                          |                 |                                     | L2E                     | No  |                                                                              |
|                          |                 |                                     | L2P                     | No  |                                                                              |
|                          |                 |                                     | L3E                     | Yes | GUI L3E<br>VRRP/HiVRRP<br>Configuration<br>CLI L3E ip vrrp<br>authentication |
|                          |                 |                                     | L3P                     | Yes | GUI L3P<br>VRRP/HiVRRP<br>Configuration<br>CLI L3P ip vrrp<br>authentication |

### Activate RAM self-test

The RAM self-test tests the RAM of the switch during the booting procedure for possible errors and can thus prevent errors during operation.

| Action   | Default setting | Recommended<br>setting | Available in<br>SW version |     | Further information                          |
|----------|-----------------|------------------------|----------------------------|-----|----------------------------------------------|
| RAM test | On              | On                     | L2B                        | Yes | GUI L2B Selftest<br>CLI L2B selftest         |
|          |                 |                        | L2E                        | Yes | GUI L2E Selftest<br>CLI L2E selftest ramtest |
|          |                 |                        | L2P                        | Yes | GUI L2P Selftest<br>CLI L2P selftest ramtest |
|          |                 |                        | L3E                        | Yes | GUI L3E Selftest<br>CLI L3E selftest ramtest |
|          |                 |                        | L3P                        | Yes | GUI L3P Selftest<br>CLI L3P selftest ramtest |

### Cold start for undefined software behavior

If undefined behavior occurs in the software of the switch during operation, the switch can restart itself. This function helps to prevent errors and problems during operation due to individual subsystems that are not working (correctly) any more.

| Action                                              | Default setting | Recommended setting | nded Available in<br>SW version |     | Further information                                      |  |
|-----------------------------------------------------|-----------------|---------------------|---------------------------------|-----|----------------------------------------------------------|--|
| Cold start for<br>undefined<br>software<br>behavior | On              | On                  | L2B                             | Yes | GUI L2B Selftest<br>CLI L2B selftest reboot-on-<br>error |  |
|                                                     |                 |                     | L2E                             | Yes | GUI L2E Selftest<br>CLI L2E selftest reboot-on-<br>error |  |
|                                                     |                 |                     | L2P                             | Yes | GUI L2P Selftest<br>CLI L2P selftest reboot-on-<br>error |  |
|                                                     |                 |                     | L3E                             | Yes | GUI L3E Selftest<br>CLI L3E selftest reboot-on-<br>error |  |
|                                                     |                 |                     | L3P                             | Yes | GUI L3P Selftest<br>CLI L3P selftest reboot-on-<br>error |  |
# 4.6 Updates

## 4.6.1 Threats

Hirschmann regularly expands and improves the software of the switch. Hirschmann makes the resulting updates available for downloading from the product page on the Internet. Implement the updates on the switch.

This results in the following threats:

- □ Implementation of defective/damaging software
- □ Interruption of the update process
- □ Misuse of the update function

A defective or malicious update can be implemented deliberately, and this can impair the confidentiality and integrity and even the availability of the switch.

You can counteract the threats with the following configuration items:

## 4.6.2 Security Quick Check

| Do you require?               | If necessary                                               | If not necessary |  |
|-------------------------------|------------------------------------------------------------|------------------|--|
| Security for your application | Regularly check on security-<br>relevant updates and their |                  |  |

Basic principle

New security gaps are discovered every day in the widest variety of systems. Close these gaps quickly in security-relevant systems. They can often be caused by the installation of new software on the switch.

General measures

- Regularly check on updates to remove errors and their installation
- □ Obtain updates from a trusted source
- □ No updates during ongoing operation

Table 4: Security Quick Check for "Updates"

### 4.6.3 Measures

# Regularly check on security-relevant updates and their installation

You can close many security gaps that have been discovered by means of an update that closes these gaps. Please note the following:

- □ Inform yourself regularly at Hirschmann about security gaps that have been discovered.
- □ As soon as new software closes the gaps, implement this new software.

You will find information sources in section 1.4 "Further Information".

# Regularly check on updates to remove errors and their installation

Along with security problems, you can also use updates to remove functional problems, including those that may exist but have not become apparent as yet.

Please note the following:

- □ Inform yourself regularly at Hirschmann about security gaps that have been discovered.
- □ As soon as new software closes the gaps, implement this new software.

You will find information sources in section 1.4 "Further Information".

### Obtain updates from a trusted source

Only obtain the software directly from the manufacturer in a ZIP archive at

http://www.hirschmann.de/de/Hirschmann/Industrial\_Ethernet/Software/ Software\_Platforms/index.phtml. Using check sums, the ZIP archive can detect whether the updates were damaged by transfer errors during the transfer process.

Known limitations: The updates are not digitally signed and are therefore not protected against manipulation on the way from Hirschmann to the switch.

The JAR file (JAVA applet) in the software contains SHA-1 check sums. Additionally, the JAR file is signed with a code signing certificate from Hirschmann (Digital ID Class 3 Java Object Signing) that was issued by Verisign.

When the validity of the certificate has elapsed, the user receives a warning notice to this effect. It is not possible to extend the certificate. You may possibly be able to implement a newer certificate via an update to a current software version of the switch. You can read about this in the release notes if necessary.

#### No updates during ongoing operation

During the update, the processor of the switch is subject to an additional load and may possibly behave differently. Also, after the update the switch requests a restart. This can limit network availability, particularly when Spanning Tree is being used.

# 4.7 Decommissioning

# 4.7.1 Threats

When a switch has reached the end of the planned period of use, decommission it.

This results in the following threats:

- □ Reading out of the configuration after decommissioning
- □ Reconnection due to human error/sabotage
- □ Reading out of secret keys (SSL and SSH)

# 4.7.2 Security Quick Check

| Do you require?                      | If necessary                                                                                                    | If not necessary                        |
|--------------------------------------|----------------------------------------------------------------------------------------------------|-----------------------------------------|
| Security after<br>planned life cycle | Regularly check on security-<br>relevant updates and their<br>installation<br>Reset the configuration (clear<br>config)<br>Delete the Auto-Configuration<br>Adapter (ACA) |                                         |
| Basic principle                      |                                                                                                    |                                         |
| Reading out the co                   | nfiguration can compromise the co                                                                                                    | onfidentiality because passwords can be |

read out, for example.

## 4.7.3 Measures

You can counteract the threats with the following configuration items:

### Reset the configuration

If a switch is accidentally or carelessly connected to a network, the availability can be impaired. Examples of this are Spanning Tree calculation times or IP address conflicts

| Action          | Default setting | Recommended setting  | Availa | ble | Further information                                                |
|-----------------|-----------------|----------------------|--------|-----|--------------------------------------------------------------------|
| Clear<br>Config | -               | Clear config factory | L2B    | Yes | GUI L2B Configuration<br>Load/Save<br>CLI L2B clear config factory |
|                 |                 |                      | L2E    | Yes | GUI L2E Configuration<br>Load/Save<br>CLI L2E clear config factory |
|                 |                 |                      | L2P    | Yes | GUI L2P Configuration<br>Load/Save<br>CLI L2P clear config factory |
|                 |                 |                      | L3E    | Yes | GUI L3E Configuration<br>Load/Save<br>CLI L3E clear config factory |
|                 |                 |                      | L3P    | Yes | GUI L3P Configuration<br>Load/Save<br>CLI L3P clear config factory |

### Delete the Auto-Configuration Adapter (ACA)

The mere removal of the existing files on the ACA does not provide sufficient protection to prevent a third party from restoring them. For safe deletion of flash memories such as the ACA, the Federal Office for Information Security (BSI) recommends: "Where there is a high security requirement, the entire memory area must be overwritten three times using suitable software." [2]

You will find an option for suitable software on the BSI website. [3]

# 4.8 Disturbance

## 4.8.1 Threats

The switch supplied is a high-quality product in terms of hardware and software. However, defects are still possible here, such as when a device is operated outside the recommended specifications.

This results in the following threats:

- Limitation of the availability
- Reading out of the configuration
- Reading out of secret keys (SSL and SSH), passwords and SNMP community strings

### 4.8.2 Security Quick Check for "Disturbance"

| Confidentiality in<br>very sensitive areas<br>and you are<br>replacing the device<br>seplacing the device<br>configuration.<br>The Help Desk can evaluate your<br>diagnosis of the defect and start<br>the RMA process. If, against<br>expectations, the error is a<br>configuration error, taking the<br>route via the Help Desk saves<br>time compared with conding the | antast the Lisin Deals |
|----------------------------------------------------------------------------------------------------|------------------------|
| device in directly.As the memory<br>cannot be deleted safely for<br>technological reasons, no<br>guarantee is made for the stored<br>data. Contact the Help Desk                                                                                                    | ontact the Help Desk   |
| Basic principle                                                                                                    |                        |

Reading out the configuration can compromise the confidentiality because passwords can be read out, for example. In very sensitive areas, this can be classified as not acceptable.

### 4.8.3 Measures

#### Contact the Help Desk

Contact the Help Desk so that your case can be processed as quickly as possible. You can reach the Help Desk via the following portal.

#### https://hirschmann-support.belden.eu.com

The Help Desk can evaluate your diagnosis of the defect and start the RMA process. If, against expectations, the error is a configuration error, taking the route via the Help Desk saves time compared with sending the device in directly.

As the memory cannot be deleted safely for technological reasons, no guarantee is made for the stored data.

#### Physical Destruction

If you have installed the device in a highly sensitive area, do not send in the device but dispose of it yourself by physically destroying it.

# **A References**

[1] Homeland Security (2009) Recommended Practice: Improving Industrial Control Systems Cybersecurity with Defense-In-Depth Strategies

[2] Bundesamt für Sicherheit in der Informationstechnik (2011) IT-Grundschutz-Katalog - M 2.167 Auswahl geeigneter Verfahren zur Löschung oder Vernichtung von Daten

[3] Bundesamt für Sicherheit in der Informationstechnik - So löschen Sie Daten richtig https://www.bsi-fuer-

buerger.de/BSIFB/DE/MeinPC/RichtigLoeschen/richtigloeschen\_node.html

# **B** Readers' Comments

What is your opinion of this manual? We are always striving to provide as comprehensive a description of our product as possible, as well as important information that will ensure trouble-free operation. Your comments and suggestions help us to further improve the quality of our documentation.

Your assessment of this manual:

|                     | Very good | Good | Satisfactory | Mediocre | Poor |
|---------------------|-----------|------|--------------|----------|------|
| Precise description | 0         | 0    | 0            | 0        | 0    |
| Readability         | 0         | 0    | 0            | 0        | 0    |
| Understandability   | 0         | 0    | 0            | 0        | 0    |
| Examples            | 0         | 0    | 0            | 0        | 0    |
| Structure           | 0         | 0    | 0            | 0        | 0    |
| Completeness        | 0         | 0    | 0            | 0        | 0    |
| Graphics            | 0         | 0    | 0            | 0        | 0    |
| Drawings            | 0         | 0    | 0            | 0        | 0    |
| Tables              | 0         | 0    | 0            | 0        | 0    |

Did you discover any errors in this manual? If so, on what page?

Suggestions for improvement and additional information:

General comments:

Sender:

Company / Department:

Name / Telephone no.:

Street:

Zip code / City:

e-mail:

Date / Signature:

Dear User,

Please fill out and return this page

- as a fax to the number +49 (0)7127 14-1600 or
- by post to

Hirschmann Automation and Control GmbH Department 01RD-NT Stuttgarter Str. 45-51 72654 Neckartenzlingen

# **C** Further Support

#### Technical Questions

For technical questions, please contact any Hirschmann dealer in your area or Hirschmann directly.

You will find the addresses of our partners on the Internet at http://www.hirschmann.com

Contact our support at https://hirschmann-support.belden.eu.com

You can contact us

in the EMEA region at

- Tel.: +49 (0)1805 14-1538
- E-mail: hac.support@belden.com

in the America region at

- Tel.: +1 (717) 217-2270
- E-mail: inet-support.us@belden.com

in the Asia-Pacific region at

- Tel.: +65 6854 9860
- E-mail: inet-ap@belden.com

#### Hirschmann Competence Center

The Hirschmann Competence Center is ahead of its competitors:

- Consulting incorporates comprehensive technical advice, from system evaluation through network planning to project planning.
- Training offers you an introduction to the basics, product briefing and user training with certification. The current technology and product training courses can be found at http://www.hicomcenter.com
- Support ranges from the first installation through the standby service to maintenance concepts.

With the Hirschmann Competence Center, you have decided against making any compromises. Our client-customized package leaves you free to choose the service components you want to use. Internet:

http://www.hicomcenter.com

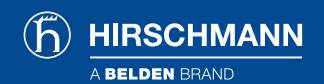

www.hirschmann.com

#### **GLOBAL LOCATIONS**

For more information, please visit us at: www.beldensolutions.com

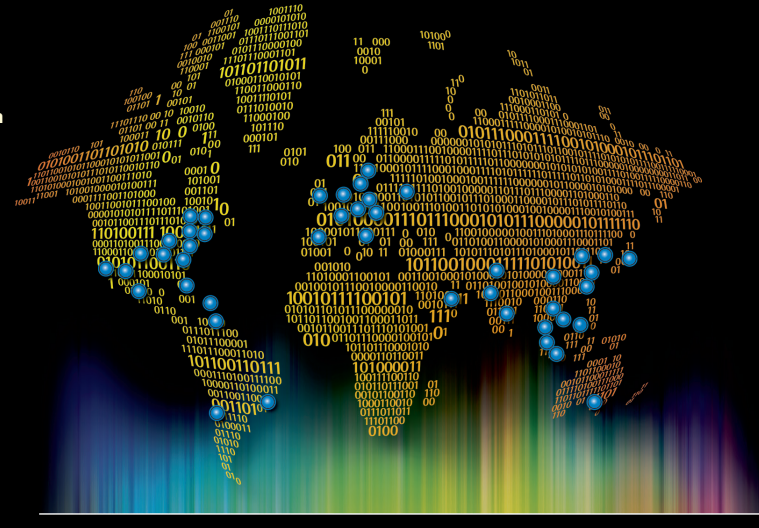

### Be certain you stay

in touch.

#### EUROPE/MIDDLE EAST/AFRICA

Germany – Head Office Phone: +49-7127-14-0 inet-sales@belden.com

France Phone: +33-1-393-501-00 reseau.france@belden.com

Italy Phone: +39-039-5965-250 info.milano@belden.com

Phone: +1-855-400-9071

inetsalesops@belden.com

#### AMERICAS

USA

Phone: +7-495-287-1391 info@belden.ru Spain

Russia

Phone: +34-91-746-17-30 madrid.salesinfo@belden.com

Sweden Phone: +46-40-699-88-60 inet-sales@belden.com

#### ASIA/PACIFIC

Singapore Phone: +65-6879-9800 singapore.sales@belden.com The Netherlands Phone: +31-773-878-555 venlo.salesinfo@belden.com

United Arab Emirates Phone: +971-4-391-0490 dubai.salesinfo@belden.com

United Kingdom Phone: +44 161 4983749 manchester.salesinfo@belden.com

China Phone: +86-21-5445-2353 China.Marketing@belden.com

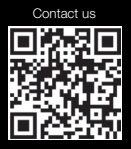

Belden, Belden Sending All The Right Signals, Hirschmann, GarrettCom, Tofino Security and the Belden logo are trademarks or registered trademarks of Belden Inc. or its affiliated companies in the United States and other junsdictions. Belden and other parties may also have trademark rights in other terms used herein.

©Copyright 2015, Belden Inc. Printed in Germany